#### Prendre en main

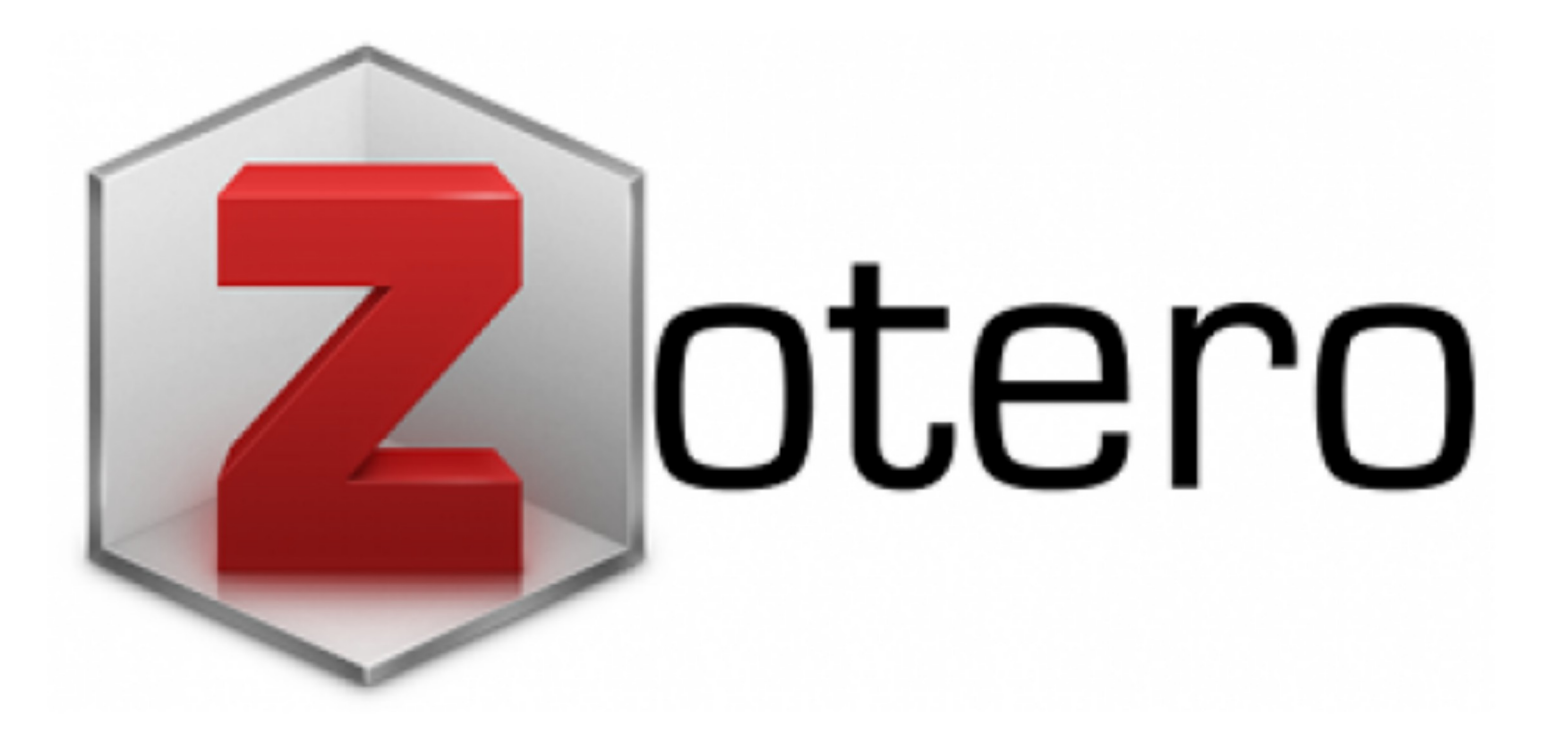

## Zotero ?

- Gestion de références (bibliographiques ...)
- Libre, gratuit, open-source
- Intégration navigateur web
- Synchronisation web
- Génération automatique de citation
- Travail collaboratif

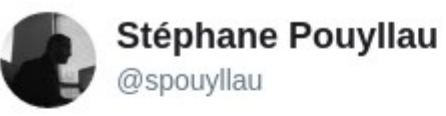

| - | 100 000              |   |        |
|---|----------------------|---|--------|
|   | Suivre               | ) | $\sim$ |
| - | 1946.029433119233-04 |   |        |

En réponse à @ccaro\_ligne @inactinique et 2 autres

Un•e chercheur•e•s qui ne gère sa/ses bibliographies hors d'un système structuré (@zotero, bdd, etc.) n'est pas un•e chercheur•e•s. Le pire étant Word, bien sur.

09:24 - 3 mars 2018

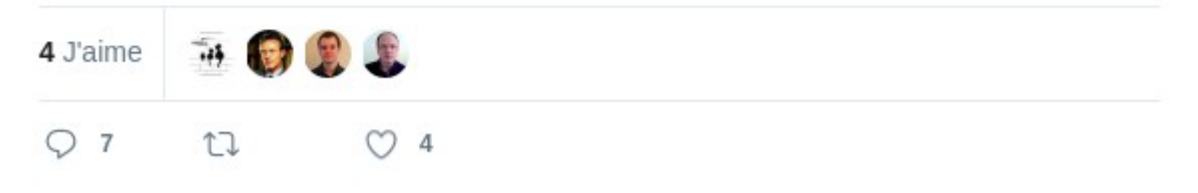

#### Numérique et bibliothèque : normes et pratiques

GODBY (Carol Jean) et DENENBERG (Ray), Common Ground: Exploring Compatibilities between the Linked Data Models of the Library of Congress and OCLC, 2015. URL : http://eric.ed.gov/?id=ED564824. Consulté le 13 juillet 2016.

GODET (Guillaume), « Présentation de l'OAI-PMH : historique, objectifs, règles de fonctionnement - oai\_presentation.pdf », [s.d.]. URL : http://www.bnf.fr/documents/oai\_presentation.pdf. Consulté le 12 août 2016.

EUROPEANA, « Europeana Linked Open Data - Europeana Labs », [s.d.]. URL : http://labs.europeana.eu/api/linked-open-data-introduction. Consulté le 17 août 2016.

- INTERNATIONAL STANDARD SERIAL NUMBER INTERNATIONAL CENTRE, « Manuel de l'ISSN », janvier 2015. URL : http://www.issn.org/wpcontent/uploads/2015/01/ISSNManual\_FRA2014\_23-01-2015-21.pdf. Consulté le 9 août 2015.
- LIBRARY OF CONGRESS, « Home LC Linked Data Service », [s.d.]. URL : http://id.loc.gov/. Consulté le 17 août 2016.
- MARTIN (Frédéric), « L'enjeu des bibliothèques et des ressources numériques, la bibliothèque sur la Toile », dans *Bibliothèques en France*, 1998-2013, Éditions du Cercle de la librairie, Paris, 2013, p. 145-169.

MINISTERE DE LA CULTURE ET DE LA COMMUNICATION, « Boite à outils du numérique - Fiche pratique 1 Récupération données catalographiques.pdf », août 2012. URL : http://www.culturecommunication.gouv.fr/content/download/45340/359456/version/1/file/Boi te%20%C3%A0%20outils%20du%20num%C3%A9rique%20-%20Fiche%20pratique%201%20Recup%C3%A9ration%20donn%C3%A9es%20catalographi ques.pdf.. Consulté le 17 août 2016.

- NIGGEMANN (Elisabeth), « The importance of open data to national libraries », dans 78<sup>th</sup> IFLA General Conference and Assembly, 11-17 August 2012, Helsinki, Helsinki, [s.n.], 2012. URL : http://www.ifla.org/past-wlic/2012/181-niggemann-en.pdf. Consulté le 17 août 2016.
- PUIG (Vincent), « Pratiques contributives à l'âge des données », dans Le Tournant Numérique des sciences humaines et sociales, Pessac : Maison des sciences de l'homme d'Aquitaine, 2015.
- SERVICES (the Metatags Company Inc-seo) et INC (Metatags org The Metatags Company), « Official USA Meta tags Website | the secrets of search engines | meta tags search engine promotion - SEO by The Metatags Company Inc. », http://www.metatags.org/, [s.d.]. URL : http://www.metatags.org/dublin\_core\_metadata\_element\_set. Consulté le 20 juillet 2016.
- TULEU (Benoît), « Les collections à l'épreuve du numérique », dans Bibliothèques en France : 1998-2013, Paris, 2013, p. 123-143.
- UNIVERSITY OF CHICAGO PRESS, The Chicago manual of style, Chicago (Illinois), 2003. ISBN : 978-0-226-10403-4.
- WENZ (Romain), « Des catalogues aux métadonnées : la bibliothèque vers le web sémantique », dans *Bibliothèques en France, 1998-2013*, Éditions du Cercle de la librairie, Paris, 2013, p. 161-171.

# I. Ajouter des références bibliographiques II. Manager ses données III. Exporter et afficher sa bibliographie IV. Gérer les groupes Zotero

#### I. Ajouter des références bibliographiques

#### Ajout manuel

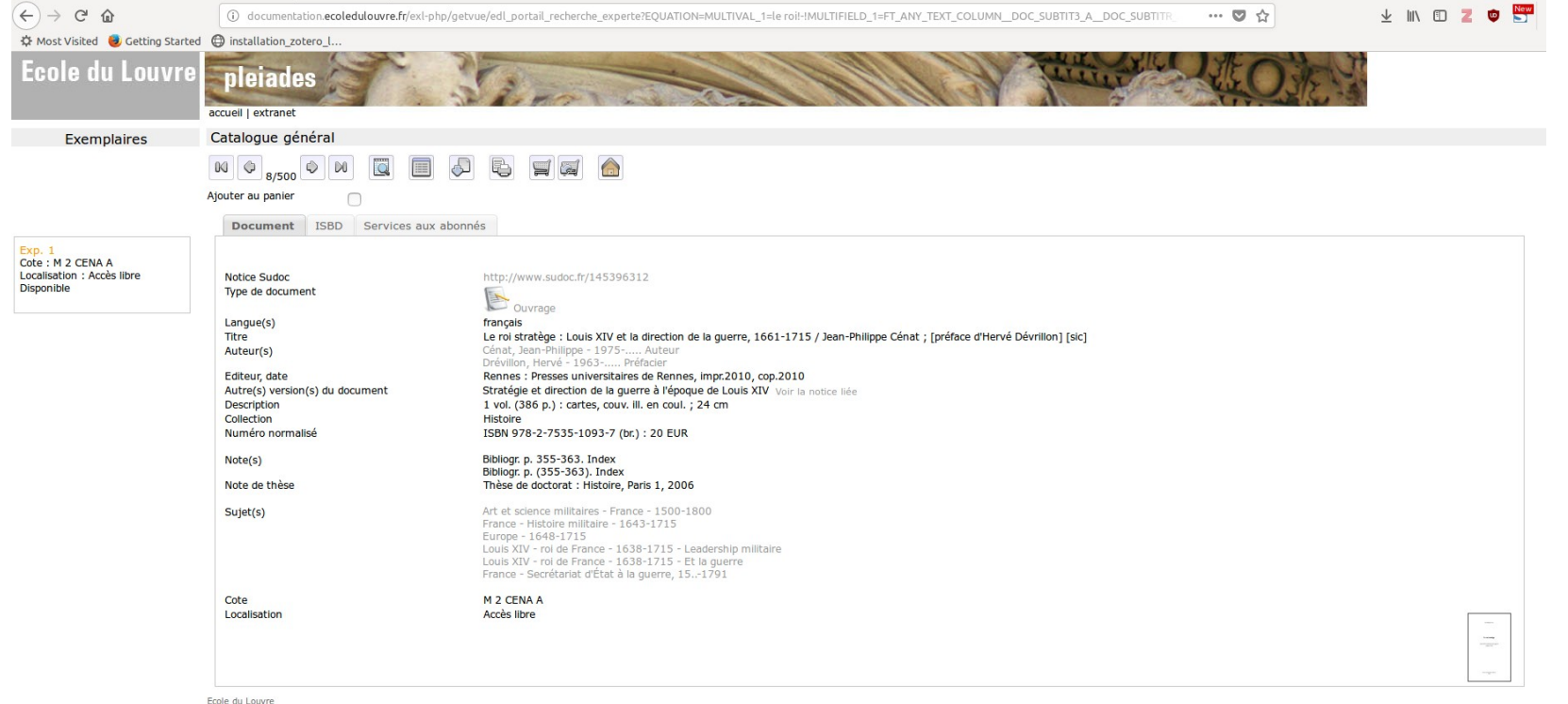

http://documentation.ecoledulouvre.fr/exl-php/getvue/edl\_portail\_recherche\_experte? EQUATION=MULTIVAL\_1=le%20roi!-! MULTIFIELD\_1=FT\_ANY\_TEXT\_COLUMN\_DOC\_SUBTIT3\_A\_DOC\_SUBTITR\_A\_DOC\_SUBTITRE\_DOC SUBTITRE2\_DOC\_TIT\_DEP\_A\_DOC\_TITRE\_DOC\_TITRE2\_DOC\_TITRE4\_DOC\_TITRE5\_EDL\_696\_ DOC\_AUTEUR\_A\_DOC\_CAUTEUR\_DOC\_AUT\_SEC\_A\_DOC\_AUTMO\_A\_DOC\_COLL\_AU\_DOC\_COLL SEC\_DOC\_716\_DOC\_720\_DOC\_721\_DOC\_722\_DOC\_730\_DOC\_TIT\_F\_DOC\_TIT\_G\_EDL\_693!-! MULTIOP\_1=OU!-!SUBOP=ET

## Ajout manuel -- métadonnées principales

| 3 ×                                                             |                                                                                                    | ✓ Champs                                            | s & Marqueurs 📫 🗸 |                                                                     | ¢   |
|-----------------------------------------------------------------|----------------------------------------------------------------------------------------------------|-----------------------------------------------------|-------------------|---------------------------------------------------------------------|-----|
| ibliothèque                                                     | Titre                                                                                              | Créateur                                            | / 🖽 In o Notes N  | larqueurs Connexe                                                   |     |
| oliographie m2                                                  | L'Entrée d'Alexandre le Grand dans Babylone                                                        | Charles LE BRUN                                     |                   |                                                                     |     |
|                                                                 | E Le roi stratège : Louis XIV et la direction de la guerre, 1661-1715 / Jean-Philippe Cénat : [pré | face d'Hervé Dévrillon] [sic]. Cénat                | Trpe de docu      | ment Livre                                                          |     |
| tures perso                                                     | Les maîtres de l'eau: d'Archimède à la machine de Marly: [paru à l'occasion de l'exposition p      | ésentée au Musée-prom Halleux et Musée-promenade de | Marly             | Titre Le roi stratège : Louis XIV et la                             |     |
| emoire                                                          | "Les Neuf Muses": Histoire générale des arts                                                       | Dufourcq                                            | ٠                 | direction de la guerre, 1661-17<br>/ Joan-Philippo Cópat : [próface | 15  |
| ethodo_louvre                                                   | ▶ 🥳 Poème amharique                                                                                |                                                     | •                 | d'Hervé Dévrillon] [sic]                                            | Č., |
| st                                                              |                                                                                                    |                                                     | ✓ A               | uteur Cénat, Jean-Philippe 📖 😑                                      | +   |
| spublications                                                   |                                                                                                    |                                                     | ▼ Éc              | liteur Drévillon, Hervé 👘 📼 😑                                       | +   |
| outions                                                         |                                                                                                    |                                                     | Ré                | sumé                                                                |     |
| n classes                                                       |                                                                                                    |                                                     | Colle             | ction                                                               |     |
| ndente                                                          |                                                                                                    |                                                     | N° ds la          | coll.                                                               |     |
| sthèques de groupe                                              |                                                                                                    |                                                     | Vo                | lume                                                                |     |
| arc                                                             |                                                                                                    |                                                     | Nb de vol         | umes                                                                |     |
| ibliographie générale des HN                                    |                                                                                                    |                                                     | É                 | lition                                                              |     |
| ungestion RFC                                                   |                                                                                                    |                                                     |                   | Lieu Rennes                                                         |     |
| oublons                                                         |                                                                                                    |                                                     | Éc                | liteur Presses universitaires de Renne                              | 25  |
| on classés                                                      |                                                                                                    |                                                     |                   | Date 2010                                                           | У   |
| orbeille                                                        |                                                                                                    |                                                     | Nb de p           | ages                                                                |     |
|                                                                 |                                                                                                    |                                                     | La                | ngue Français                                                       |     |
| purchase                                                        |                                                                                                    |                                                     |                   | ISBN                                                                |     |
| publons                                                         |                                                                                                    |                                                     | Titre at          | régé                                                                |     |
| on classés                                                      |                                                                                                    |                                                     |                   | URL                                                                 |     |
| orbeille                                                        |                                                                                                    |                                                     | Consu             | ltele                                                               |     |
|                                                                 |                                                                                                    |                                                     | Ar                | chive                                                               |     |
|                                                                 |                                                                                                    |                                                     | LDC. dans t'ar    | Chive                                                               |     |
|                                                                 |                                                                                                    |                                                     | Catalogue de      | DIDI.                                                               |     |
|                                                                 |                                                                                                    |                                                     | Autorica          | Loce                                                                |     |
|                                                                 |                                                                                                    |                                                     | Autorisa          | uons<br>Extra                                                       |     |
| oque Art byzantin Art des jardins Art égyptien Art espagnol     |                                                                                                    |                                                     | Date d            |                                                                     |     |
| cience militaires - France - 1500-1 Art flamand Art gothique    |                                                                                                    |                                                     | Mod               | Fié la 14/10/2018 à 18:13:19                                        |     |
| c Artislamique Artmoderne Artpréhistorique Artromain            |                                                                                                    |                                                     | Mod               |                                                                     |     |
| Arts indians (de l'Inde) Classicisme (art) Europe - 1649-1715   |                                                                                                    |                                                     |                   |                                                                     |     |
| an Arcs Indens (de rinde) Classicisme (arc) Europe 1040 1715    |                                                                                                    |                                                     |                   |                                                                     |     |
| ons France - Histoire militaire - 1645-1715                     |                                                                                                    |                                                     |                   |                                                                     |     |
| Secrétariat d'Etat à la guerre, 1 History Hydraulic engineering |                                                                                                    |                                                     |                   |                                                                     |     |
| Art Louis XIV - roi de France - 1638-1715 - Et                  |                                                                                                    |                                                     |                   |                                                                     |     |
| V - roi de France - 1638-1715 - Le Moyen-Orient Jusqu'à 622 Art |                                                                                                    |                                                     |                   |                                                                     |     |
| ssicisme (art)                                                  |                                                                                                    |                                                     |                   |                                                                     |     |
| , ,                                                             |                                                                                                    |                                                     |                   |                                                                     |     |
|                                                                 |                                                                                                    |                                                     |                   |                                                                     |     |
|                                                                 |                                                                                                    |                                                     |                   |                                                                     |     |
|                                                                 |                                                                                                    |                                                     |                   |                                                                     |     |
|                                                                 |                                                                                                    |                                                     |                   |                                                                     |     |
|                                                                 |                                                                                                    |                                                     |                   |                                                                     |     |
|                                                                 |                                                                                                    |                                                     |                   |                                                                     |     |
|                                                                 |                                                                                                    |                                                     |                   |                                                                     |     |

http://documentation.ecoledulouvre.fr/exl-php/getvue/edl\_portail\_recherche\_experte?

EQUATION=MULTIVAL\_1=le%20roi!-!

MULTIFIELD\_1=FT\_ANY\_TEXT\_COLUMN\_\_DOC\_SUBTIT3\_A\_\_DOC\_SUBTITR\_A\_\_DOC\_SUBTITRE\_\_DOC \_SUBTITRE2\_\_DOC\_TIT\_DEP\_A\_\_DOC\_TITRE\_\_DOC\_TITRE2\_\_DOC\_TITRE4\_\_DOC\_TITRE5\_\_EDL\_696\_\_ DOC\_AUTEUR\_A\_\_DOC\_CAUTEUR\_\_DOC\_AUT\_SEC\_A\_\_DOC\_AUTMO\_A\_\_DOC\_COLL\_AU\_\_DOC\_COLL \_SEC\_\_DOC\_716\_\_DOC\_720\_\_DOC\_721\_\_DOC\_722\_\_DOC\_730\_\_DOC\_TIT\_F\_\_DOC\_TIT\_G\_\_EDL\_693!-! MULTIOP\_1=OU!-!SUBOP=ET

#### Aiout manuel -- tags

| 🗟 📾 Y                                                                   |                                                                                                    |                      | ✓ Champs & Marqueurs |    | e                                                    |
|-------------------------------------------------------------------------|----------------------------------------------------------------------------------------------------|----------------------|----------------------|----|------------------------------------------------------|
| Ma bibliothèque                                                         | Titre                                                                                                    | Créateur             | P                    | E. | Info Notes Margueurs Connexe                         |
| bibliographie m2                                                        | I'Entrée d'Alexandre le Grand dans Babylone                                                                                    | Charles LE BRUN      |                      |    |                                                      |
| DH                                                                      | 💷 Le roi stratège : Louis XIV et la direction de la guerre, 1661-1715 / Jean-Philippe Cénat ; [préface d'Hervé Dévrillon] [sic |                      | 39503 to 2           |    | 4 marqueurs : Ajouter                                |
| lectures perso                                                          | 🛛 🗐 Les maîtres de l'eau: d'Archimède à la machine de Marly: [paru à l'occasion de l'exposition présentée au Musée-prom        | Halleux et Musée-pro | menade de Marly      |    | 📎 Art et science militaires - France - 1500-1800 🛛 😑 |
|                                                                         | Ics Neuf Muses": Histoire générale des arts                                                                                    | Dufourcq             | 0                    |    | 📎 Europe - 1648-1715 😑                               |
| E tost                                                                  | 🔸 🎯 Poème amharique                                                                                                    |                      | ٥                    |    | S France - Histoire militaire - 1643-1715            |
| Mos publications                                                        |                                                                                                    |                      |                      |    | 📎 France - Secrétariat d'État à la guerre, 151791 😑  |
|                                                                         |                                                                                                    |                      |                      |    | 🕟 Louis XIV - roi de France - 1638-1715 - Et la 👝    |
| Non classés                                                             |                                                                                                    |                      |                      |    | v guerre                                             |
| Corbeille                                                               |                                                                                                    |                      |                      |    | Leadership militaire                                 |
| <u> </u>                                                                |                                                                                                    |                      |                      |    | Leodership million e                                 |
| 🝰 Bibliothèques de groupe                                               |                                                                                                    |                      |                      |    |                                                      |
| T ADEMEC                                                                |                                                                                                    |                      |                      |    |                                                      |
| 🔤 bibliographie générale des HN                                         |                                                                                                    |                      |                      |    |                                                      |
| suggestion BEC                                                          |                                                                                                    |                      |                      |    |                                                      |
| n Doublons                                                              |                                                                                                    |                      |                      |    |                                                      |
| In Non classés                                                          |                                                                                                    |                      |                      |    |                                                      |
| () Corbeille                                                            |                                                                                                    |                      |                      |    |                                                      |
|                                                                         |                                                                                                    |                      |                      |    |                                                      |
| Doubless                                                                |                                                                                                    |                      |                      |    |                                                      |
| Mon classés                                                             |                                                                                                    |                      |                      |    |                                                      |
| Corbeille                                                               |                                                                                                    |                      |                      |    |                                                      |
| () Corbente                                                             |                                                                                                    |                      |                      |    |                                                      |
|                                                                         |                                                                                                    |                      |                      |    |                                                      |
|                                                                         |                                                                                                    |                      |                      |    |                                                      |
|                                                                         |                                                                                                    |                      |                      |    |                                                      |
|                                                                         |                                                                                                    |                      |                      |    |                                                      |
| Art baroque Art byzantin Art des jardins Art égyptien Art espagnol      |                                                                                                    |                      |                      |    |                                                      |
| Art et science militaires - France - 1500-1 Art flamand Art gothique    |                                                                                                    |                      |                      |    |                                                      |
| Art orec Art islamique Art moderne Art préhistorique Art romain         |                                                                                                    |                      |                      |    |                                                      |
| Art roman Arts indians (de l'Inda) Classicisme (art) Europe - 1649-1715 |                                                                                                    |                      |                      |    |                                                      |
| Exhibitions Econos Histoire militaire 1643-1715 History                 |                                                                                                    |                      |                      |    |                                                      |
| Exhibitions France-Histoire mititaire- 1045-1715 History                |                                                                                                    |                      |                      |    |                                                      |
| Hydraulic engineering Italie Art                                        |                                                                                                    |                      |                      |    |                                                      |
| Louis XIV - roi de France - 1638-1715 - Et                              |                                                                                                    |                      |                      |    |                                                      |
| Louis XIV - roi de France - 1638-1715 - Le Moyen-Orient Jusqu'à 622 Art |                                                                                                    |                      |                      |    |                                                      |
| Néo-classicisme (art)                                                   |                                                                                                    |                      |                      |    |                                                      |
|                                                                         |                                                                                                    |                      |                      |    |                                                      |
|                                                                         |                                                                                                    |                      |                      |    |                                                      |

http://documentation.ecoledulouvre.fr/exl-php/getvue/edl\_portail\_recherche\_experte?

EQUATION=MULTIVAL\_1=le%20roi!-!

MULTIFIELD\_1=FT\_ANY\_TEXT\_COLUMN\_\_DOC\_SUBTIT3\_A\_\_DOC\_SUBTITR\_A\_\_DOC\_SUBTITRE\_\_DOC \_SUBTITRE2\_\_DOC\_TIT\_DEP\_A\_\_DOC\_TITRE\_\_DOC\_TITRE2\_\_DOC\_TITRE4\_\_DOC\_TITRE5\_\_EDL\_696\_\_ DOC\_AUTEUR\_A\_\_DOC\_CAUTEUR\_\_DOC\_AUT\_SEC\_A\_\_DOC\_AUTMO\_A\_\_DOC\_COLL\_AU\_\_DOC\_COLL \_SEC\_\_DOC\_716\_\_DOC\_720\_\_DOC\_721\_\_DOC\_722\_\_DOC\_730\_\_DOC\_TIT\_F\_\_DOC\_TIT\_G\_\_EDL\_693!-! MULTIOP\_1=OU!-!SUBOP=ET

#### Aiout manuel -- pièce-iointe

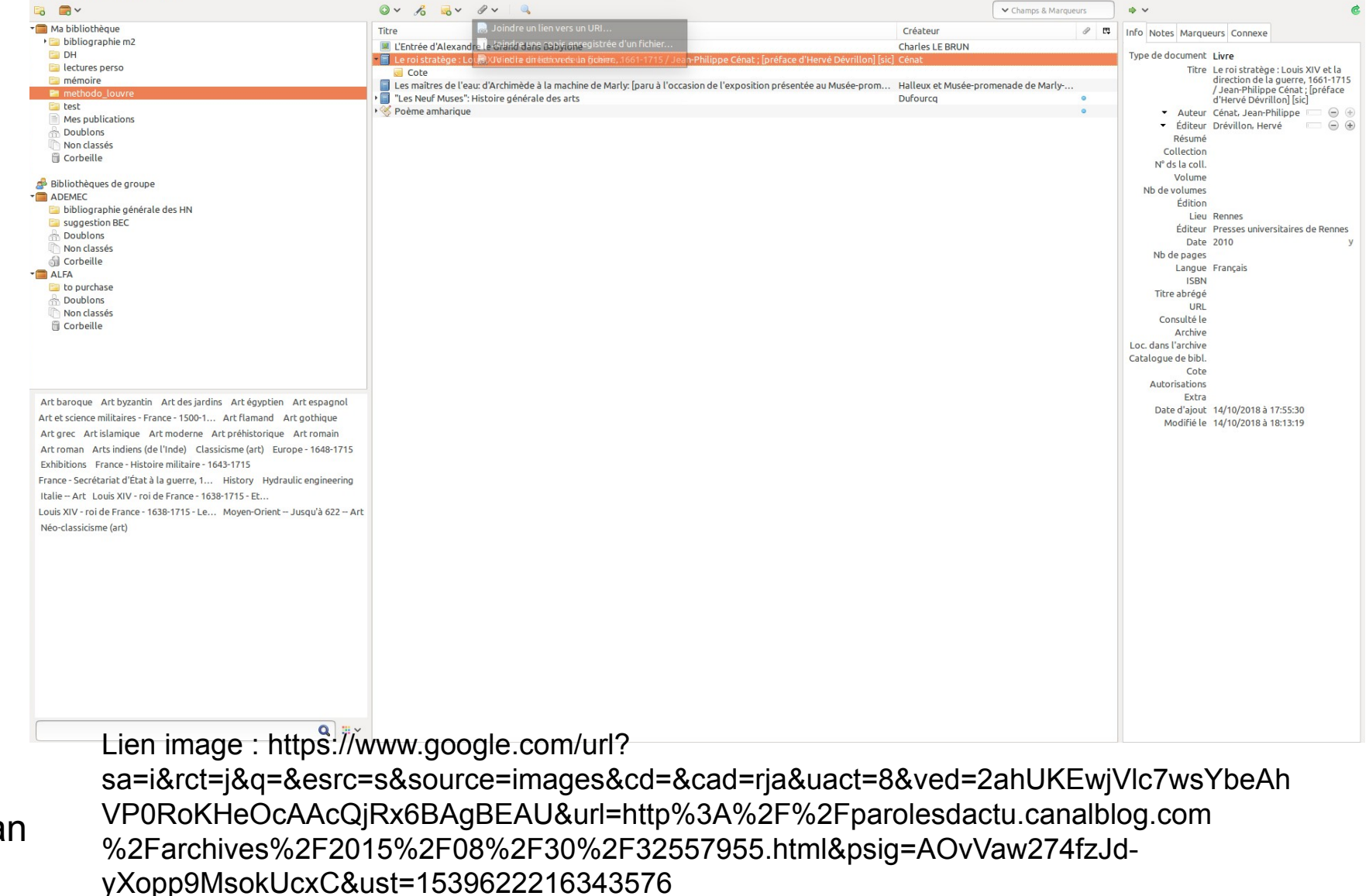

#### Ajout manuel -- pièce-jointe

| 🗟 📾 Y                                                                                                    |                                                                                                    |                                                                             | ✓ Champs & Marquer               | urs  | ¢ ~ ؤ                                                                                                    |
|----------------------------------------------------------------------------------------------------|----------------------------------------------------------------------------------------------------|-----------------------------------------------------------------------------|----------------------------------|------|----------------------------------------------------------------------------------------------------|
| <ul> <li>Wa bibliothèque</li> <li>Bibliographie m2</li> <li>DH</li> <li>lectures perso</li> <li>mémoire</li> <li>methodo_louvre</li> <li>louis_xiv.jpg</li> <li>H I S T O I R E</li> </ul> | <ul> <li> Solution </li> <li> Solution </li> <li> Solution  </li> <li> Solution  </li> <li> Solution   </li> <li> Solution  </li> <li> Solution   </li> <li> Solution   </li> <li> Solution   </li> <li> Solution   </li> <li> Solution   </li> <li> Solution    Solution  Solution  Solution  Solution  Solution  Solution  Solution  Solution  Solution  Solution  Solution  Solution Solution  Solution  Solution Solution Solution  So</li></ul> | Créateur<br>Charles LE BRUN<br>] Cénat<br>Halleux et Musée-prom<br>Dufourcq | ✓ Champs & Marque enade de Marly | 0 F1 | <ul> <li> <ul> <li>✓</li> <li>Couis_xiv.jpg</li> <li>Nom du fichier: louis_xiv.jpg</li> <li>Modifié le: 14/10/2018 à 18:51:18</li> <li>indexé: Non</li> <li>Connexe: [Cliquez ici]</li> </ul> </li> <li>Marqueurs: [Cliquez ici]</li> <li>B I U S ×<sub>z</sub> ×<sup>2</sup> A × A × A × Ix</li> <li>G Paragraphe = = = = := := := := := := := := := := :</li></ul> |
| Arr<br>Art<br>Art<br>Art<br>Art<br>Art<br>Art<br>Art<br>Art<br>Art                                                                                                    |                                                                                                    |                                                                             |                                  |      | uact=88<br>ved=2ahUKEwjVlc7wsYbeAhVP0RoKHeOcAAcQjRx6BA<br>url=http%3A%2F<br>%2Fparolesdactu.canalblog.com%2Farchives%2F201!<br>psig=AOvVaw274f2Jd-yXopp9MsokUcxC&<br>ust=1539622216343576                                                                                                    |

Lien image : https://www.google.com/url?

Galla Topalian 15/04/2019

sa=i&rct=j&q=&esrc=s&source=images&cd=&cad=rja&uact=8&ved=2ahUKEwjVlc7wsYbeAh VP0RoKHeOcAAcQjRx6BAgBEAU&url=http%3A%2F%2Fparolesdactu.canalblog.com %2Farchives%2F2015%2F08%2F30%2F32557955.html&psig=AOvVaw274fzJdyXopp9MsokUcxC&ust=1539622216343576

#### Ajout manuel -- notes

| 🗟 🚍 🗸                                                                                                    |                                                                                                    |                                                                             | Champs & Marqueurs                   | s |                                                                 |
|----------------------------------------------------------------------------------------------------|----------------------------------------------------------------------------------------------------|-----------------------------------------------------------------------------|--------------------------------------|---|-----------------------------------------------------------------|
| Art baroque Art byzantin Art des jardins Art égyptien Art espagnol<br>Art es cience militaires - France - 1500-1 Art flamand Art gothique<br>Art escience militaires - France - 1500-1 Art flamand Art gothique<br>Art escience militaires - France - 1500-1 Art flamand Art gothique<br>Art escience militaires - France - 1500-1 Art flamand Art gothique<br>Art escience militaires - France - 1500-1 Art flamand Art gothique<br>Art core - 1648-1715 | Titre Uthrée d'Alexandre le Grand dans Babylone Uthrée d'Alexandre le Grand dans Babylone Ute roi stratège : Louis XIV et la direction de la guerre, 1661-1715 / Jean-Philippe Cénat ; [préface d'Hervé Dévrillon] [sie Grand Les maitres de l'eau: d'Archimède à la machine de Marly; [paru à l'occasion de l'exposition présentée au Musée-prom Tes Neur Muses': Histoire générale des arts O Poème amharique | Créateur<br>Charles LE BRUN<br>2) Cénat<br>Halleux et Musée-pro<br>Dufourcq | Champs & Marqueurs  imenade de Marly |   | B I U S X, X <sup>2</sup> A A A A A A A A A A A A A A A A A A A |

http://documentation.ecoledulouvre.fr/exl-php/getvue/edl\_portail\_recherche\_experte?

EQUATION=MULTIVAL\_1=le%20roi!-! MULTIFIELD\_1=FT\_ANY\_TEXT\_COLUMN\_\_DOC\_SUBTIT3\_A\_\_DOC\_SUBTITR\_A\_\_DOC\_SUBTITRE\_\_DOC \_SUBTITRE2\_\_DOC\_TIT\_DEP\_A\_\_DOC\_TITRE\_\_DOC\_TITRE2\_\_DOC\_TITRE4\_\_DOC\_TITRE5\_\_EDL\_696\_\_ DOC\_AUTEUR\_A\_\_DOC\_CAUTEUR\_\_DOC\_AUT\_SEC\_A\_\_DOC\_AUTMO\_A\_\_DOC\_COLL\_AU\_\_DOC\_COLL \_SEC\_\_DOC\_716\_\_DOC\_720\_\_DOC\_721\_\_DOC\_722\_\_DOC\_730\_\_DOC\_TIT\_F\_\_DOC\_TIT\_G\_EDL\_693!-! MULTIOP\_1=OU!-!SUBOP=ET

#### Ajout "magique" Ajout par ISBN, DOI, PMID...

| 🛱 🚍 🗸                                                                    |                                                                                                    |                                | ➤ Champs & Marqueurs |                                                           |
|--------------------------------------------------------------------------|----------------------------------------------------------------------------------------------------|--------------------------------|----------------------|-----------------------------------------------------------|
| <b>~</b> ────────────────────────────────────                            | Titre                                                                                                    | Créateur                       | <i>a</i> E           | Info Notes Margueurs Connexe                              |
| 🕨 🚞 bibliographie m2                                                     | L'Entrée d'Alexandre le Grand dans Babylone                                                                       | Charles LE BRUN                |                      |                                                           |
| 🛅 DH                                                                     | Le roi stratège : Louis XIV et la direction de la guerre. 1661-1715 / Jean-Philippe Cénat : [préface d'Hervé Dév  | /rillon] [sic] Cénat           | ۲                    | Type de document Livre                                    |
| 📄 lectures perso                                                         | Cote                                                                                                    |                                |                      | Titre Le roi stratège: Louis XIV et la                    |
| 🛅 mémoire                                                                | a louis xiv.jpg                                                                                                   |                                | ۲                    | direction de la guerre (1661 -                            |
| 🖻 methodo_louvre                                                         | E roi stratège: Louis XIV et la direction de la guerre (1661 - 1715)                                              | Cénat                          | ٥                    | ▼ Autour Cápat Joan-Philippo                              |
| 🔁 test                                                                   | 📕 Le roi stratège: Louis XIV et la direction de la guerre (1661 - 1715) 💦 🥿                                       | Cénat                          | •                    | Résumé                                                    |
| Mes publications                                                         | Literaturverz. S, 355 - 363                                                                                       |                                |                      | Collection Histoire                                       |
|                                                                          | 🛃 Table of Contents PDF                                                                                           |                                | ٥                    | N° ds la coll.                                            |
| 4 Non classes                                                            | 📗 📄 Les maîtres de l'eau: d'Archimède à la machine de Marly: [paru à l'occasion de l'exposition présentée au Musé | ée-prom Halleux et Musée-prome | enade de Marly       | Volume                                                    |
| ji Corbente                                                              | ▶ 🗐 "Les Neuf Muses": Histoire génerale des arts                                                                  | Dufourcq                       | ٥                    | Nb de volumes                                             |
| 🐣 Pibliothèques de groupe                                                | ▶ 🥸 Poème amharique                                                                                               |                                | ۰                    | Édition                                                   |
|                                                                          |                                                                                                    |                                |                      | Lieu Rennes                                               |
| ADEMEC                                                                   |                                                                                                    |                                |                      | Éditeur Presses Univ. de Rennes                           |
| suggestion BEC                                                           |                                                                                                    |                                |                      | Date 2010 y                                               |
| A Doublons                                                               |                                                                                                    |                                |                      | Nb de pages 386                                           |
| n Non classés                                                            |                                                                                                    |                                |                      | Langue fre                                                |
| G Corbeille                                                              |                                                                                                    | <                              |                      | ISBN 978-2-7535-1093-7                                    |
| T ALFA                                                                   |                                                                                                    | $\mathbf{X}$                   |                      | Titre abrégé Le roi stratège                              |
| 🛅 to purchase                                                            |                                                                                                    |                                |                      | URL                                                       |
| 🚠 Doublons                                                               |                                                                                                    |                                |                      | Consulté le                                               |
| non classés                                                              |                                                                                                    | $\sim$                         |                      | Archive                                                   |
| 🗒 Corbeille                                                              |                                                                                                    | $\sim$                         |                      | Loc. dans l'archive                                       |
|                                                                          |                                                                                                    | $\sim$                         |                      | Catalogue de Dibl. Gemeinsamer<br>Bibliotheksverbund ISBN |
|                                                                          |                                                                                                    | $\sim$                         |                      | Cote                                                      |
|                                                                          |                                                                                                    |                                |                      | Autorisations                                             |
|                                                                          |                                                                                                    | Aigut de le                    | rófórongo            | Extra OCLC: 695943349                                     |
|                                                                          |                                                                                                    | Ajoul de la                    | reletence            | Date d'ajout 14/10/2018 à 19:05:11                        |
| 1038-1715) Et la guerre 1058-1715) Leadership militaire Art baroque      | Aiout de données liées                                                                                            | -                              |                      | Modifié le 14/10/2018 à 19:05:11                          |
| Art byzantin Art des jardins Art égyptien Art espagnol                   |                                                                                                    |                                |                      |                                                           |
| Art et science militaires - France - 1500-1                              |                                                                                                    |                                |                      |                                                           |
| Art et science militaires France 1500 Art flamand Art gothique           |                                                                                                    |                                |                      |                                                           |
| Art grec Art islamique Art moderne Art préhistorique Art romain          |                                                                                                    |                                |                      |                                                           |
| Art roman Arts indiens (de l'Inde) Classicisme (art) Europe - 1648-1715  |                                                                                                    |                                |                      |                                                           |
| Europa - 1649-1715 Exhibitions Econo - Histoira militaira - 1643-1715    |                                                                                                    |                                |                      |                                                           |
| Europe - 1040-1715 Exhibitions France - Histoire Hittane - 1045-1715     |                                                                                                    |                                |                      |                                                           |
| France - Secretariat d'Etat à la guerre, 1                               |                                                                                                    |                                |                      |                                                           |
| France Histoire militaire 1643-1715                                      |                                                                                                    |                                |                      |                                                           |
| France. Secrétariat d'État à la guerre (15 History Hydraulic engineering |                                                                                                    |                                |                      |                                                           |
| Italie Art Louis XIV - roi de France - 1638-1715 - Et                    |                                                                                                    |                                |                      |                                                           |
| Louis XIV - roi de France - 1638-1715 - Le Louis XIV (roi de France      |                                                                                                    |                                |                      |                                                           |
| Moven-Orient Jusqu'à 622 Art Néo-classicisme (art)                       |                                                                                                    |                                |                      |                                                           |

#### Ajout par auto-détection

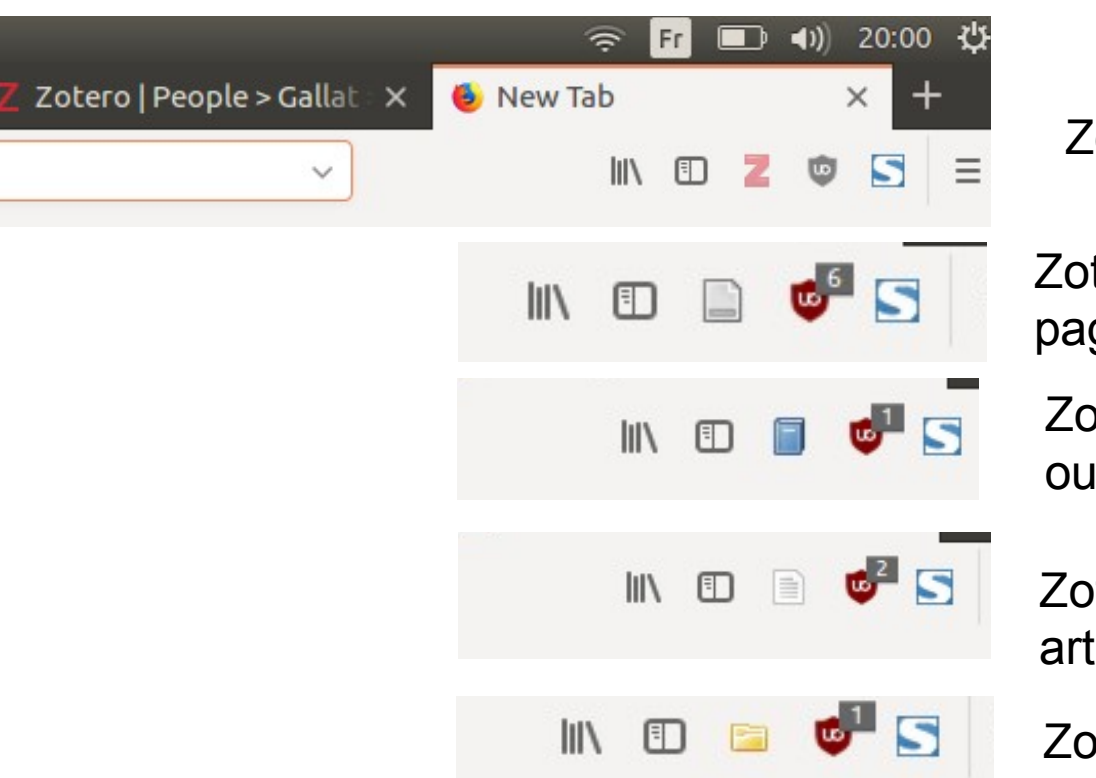

Zotero est "on"

Zotero a repéré une page web indexable

Zotero a repéré un ouvrage indexable

Zotero a repéré un article indexable

Zotero a repéré un un catalogue indexable

Et d'autres symboles encore (pdf, vidéo, image, diaporama...)

#### Ajout par auto-détection

| <) → ୯ ພ                             | 0        | www.sudoc. <b>abes.fr</b> /DB=2.1/SRCH?IKT=12&TRM=14                              | 5396312 80%                                                                                                    | ⊻ IIN Œ <b>II P 57</b> =     |
|--------------------------------------|----------|-----------------------------------------------------------------------------------|----------------------------------------------------------------------------------------------------|------------------------------|
| 🌣 Most Visited 🛛 😇 Getting Starter   | d 🖨 ins  | stallation_zotero_l                                                               |                                                                                                    |                              |
| En poursuivant votre navigation      | sur ce s | site, vous acceptez l'utilisation de cookies ou                                   | autres traceurs. <u>En savoir plus &gt;</u>                                                                                                    | Fermer                       |
| rechercher (et) Y Tous les mots      |          | trier par     pertinence     v                                                    |                                                                                                    |                              |
|                                      |          | Recherche                                                                         |                                                                                                    |                              |
|                                      |          |                                                                                   |                                                                                                    | sudoc                        |
|                                      | Liste de | es résultats   Notice détaillée   Où trouver ce d                                 | Jocument ?                                                                                                    | Copyright © 2018 ABES / OCLC |
| Recherche (PPN) 145396312   1 résult | tat(s)   |                                                                                   |                                                                                                    |                              |
|                                      |          |                                                                                   |                                                                                                    |                              |
| Prêt Entre Bibliothèques             | 1        |                                                                                   |                                                                                                    |                              |
| Prêt                                 | 0        | Identifiant pérenne de la notice :                                                | http://www.sudoc.fr/145396312                                                                                                    |                              |
| Photocopie                           |          |                                                                                   |                                                                                                    |                              |
| Services                             |          | Type(s) de contenu (modes de consultation) :<br>Type de support matériel :        | Texte Volume                                                                                                    |                              |
| Mon panier / Export                  |          | Titre :                                                                           | Le roi stratère - Louis XIV et la direction de la guerre 1661-1715 / Jean-Philinne Cénat - [noéface d'Hervé Dévrilion] [sic]                                                                                                    |                              |
|                                      |          | Alphabet du titre :                                                               | latin                                                                                                    |                              |
| Liens                                |          | Auteur(s):                                                                        | <u>Cénat, Jean-Philippe (1975)</u> Auteur                                                                                                    |                              |
| notices liées                        |          | Date(c) ·                                                                         | Drévillon, Hervé (1963). Préface                                                                                                    |                              |
|                                      |          | Langue(s):                                                                        | zono<br>francais                                                                                                    |                              |
|                                      |          | Pays :                                                                            | France                                                                                                    |                              |
|                                      |          | Publication :                                                                     | Rennes : Presses universitaires de Rennes, 2010                                                                                                    |                              |
|                                      |          | Description :                                                                     | 1 vol. (386 p.) : cartes, couv. ill. en coul. ; 24 cm                                                                                                    |                              |
|                                      |          | Appartient a la collection :                                                      |                                                                                                    |                              |
|                                      |          | EAN:                                                                              | 9/8-2-/35-109-7 (0r.): 20 EUK<br>9/82/53510937                                                                                                    |                              |
|                                      |          | Thèse :                                                                           | Texte remanié de : Thèse de doctorat : Histoire : Paris 1 : 2006                                                                                                    |                              |
|                                      |          | Annexes :                                                                         | Bibliogr. p. (355-363). Index                                                                                                    |                              |
|                                      |          | Appartient à la collection :                                                      | Histoire (Rennes), ISSN 1255-2364                                                                                                    |                              |
|                                      |          | Autre édition sur le même support :                                               | Stratégie et direction de la guerre à l'époque de Louis XIV [Texte imprimé] : Jules-Louis Bolé de Chamlay, conseiller militaire du roi / Jean-Philippe Cénat [S.l.] : [s.n.], 2006                                                                                            |                              |
|                                      |          | Reproduit comme :                                                                 | Stratégie et direction de la guerre à l'époque de Louis XIV : Jules-Louis Bolé de Chamlay, conseiller militaire du roi / par Jean-Philippe Cénat Lille : Atelier national de Reproduction des Thèses, 2008                                                                    |                              |
|                                      |          | Sujets :                                                                          | Louis XIV (roi de France ; 1638-1715) Leadership militaire<br>Louis XIV (roi de France ; 1638-1715) Et la guerre<br>France. Screichard d'Ethat la guerre (1502-1800)<br>Art et science militaires France 1500-1800<br>France Histoire militaire 1643-1715<br>Europe 1648-1715 |                              |
|                                      |          | Lien(s) externe(s)<br>Identifiant pérenne de la notice dans un autre<br>système : | http://catalogue.bnf.fr/ark:/12148/cb42217105b (BNF : 20180731)                                                                                                    |                              |
|                                      |          | Worldcat :                                                                        | 690860200                                                                                                    |                              |
|                                      |          |                                                                                   |                                                                                                    |                              |

Galla Topalian 15/04/2019

1

#### Ajout par auto-détection

|                                                                         |                                                                                                    | (                     | ✓ Champs & Marqueurs |     | ⇒ × @                                                   |
|-------------------------------------------------------------------------|----------------------------------------------------------------------------------------------------|-----------------------|----------------------|-----|---------------------------------------------------------|
| 📲 Ma bibliothèque                                                       | Titre                                                                                                    | Créateur              | I                    | EŞ. | Info Notes Margueurs Connexe                            |
| 🕨 🔤 bibliographie m2                                                    | L'Entrée d'Alexandre le Grand dans Babylone                                                                                      | Charles LE BRUN       |                      |     |                                                         |
| DH                                                                      | + 🗧 Le roi stratège : Louis XIV et la direction de la guerre, 1661-1715 / Jean-Philippe Cénat ; [préface d'Hervé Dévrillon] [sic | ] Cénat               |                      |     | Type de document Livre                                  |
| Electures perso                                                         | Figure 1 Le roi stratège: Louis XIV et la direction de la guerre (1661 - 1715)                                                   | Cénat                 |                      |     | Titre Le roi stratège: Louis XIV et la                  |
|                                                                         | 🕨 🔚 Le roi stratège: Louis XIV et la direction de la guerre, 1661-1715                                                           |                       | 0                    |     | direction de la guerre, 1661-1/15                       |
|                                                                         | 🗧 📔 Les maîtres de l'eau: d'Archimède à la machine de Marly: [paru à l'occasion de l'exposition présentée au Musée-prom          | Halleux et Musée-prom | enade de Marly       |     | Auteur Cenat, Jean-Philippe     Auteur Drávillan, Hanvá |
|                                                                         | 🕨 🔄 "Les Neuf Muses": Histoire générale des arts                                                                                 | Dufourcq              | 0                    |     | Auteur Drevition, Herve                                 |
|                                                                         | ▶ ≪ Poème amharique                                                                                                    |                       | 9                    |     | Collection                                              |
| Non classés                                                             |                                                                                                    |                       |                      |     | N° ds la coll                                           |
|                                                                         |                                                                                                    |                       |                      |     | Volume                                                  |
| a contente                                                              |                                                                                                    |                       |                      |     | Nb de volumes                                           |
| 📣 Bibliothèques de groupe                                               |                                                                                                    |                       |                      |     | Édition                                                 |
|                                                                         |                                                                                                    |                       |                      |     | Lieu Rennes, France                                     |
| 📔 bibliographie générale des HN                                         |                                                                                                    |                       |                      |     | Éditeur Presses universitaires de Rennes                |
| 📔 suggestion BEC                                                        |                                                                                                    |                       |                      |     | Date 2010 y                                             |
| 🚠 Doublons                                                              |                                                                                                    |                       |                      |     | Nb de pages 386                                         |
| non classés                                                             |                                                                                                    |                       |                      |     | Langue français                                         |
| 剜 Corbeille                                                             |                                                                                                    |                       |                      |     | ISBN 978-2-7535-1093-7                                  |
| T ALFA                                                                  |                                                                                                    |                       |                      |     | Titre abrégé Le roi stratège                            |
| 🔄 to purchase                                                           |                                                                                                    |                       |                      |     | URL                                                     |
|                                                                         |                                                                                                    |                       |                      |     | Consulte le                                             |
| Non classes                                                             |                                                                                                    |                       |                      |     | Archive                                                 |
| iii Corbeille                                                           |                                                                                                    |                       |                      |     | Catalogue de bible Library Catalog                      |
|                                                                         |                                                                                                    |                       |                      |     | www.sudoc.abes.fr                                       |
|                                                                         |                                                                                                    |                       |                      |     | Cote                                                    |
|                                                                         |                                                                                                    |                       |                      |     | Autorisations                                           |
|                                                                         |                                                                                                    |                       |                      |     | Extra                                                   |
| 1638-1715) Et la guerre 1638-1715) Leadership militaire Art baroque     |                                                                                                    |                       |                      |     | Date d'ajout 14/10/2018 à 18:24:25                      |
| Art byzantin Art des jardins Art égyptien Art espagnol                  |                                                                                                    |                       |                      |     | Modifié le 14/10/2018 à 18:24:25                        |
| Art et science militaires - Erance - 1500-1                             |                                                                                                    |                       |                      |     |                                                         |
| Articlistic militaires France 1500 fill                                 |                                                                                                    |                       |                      |     |                                                         |
| Art et science militaires France 1500 Art riamand Art gotnique          |                                                                                                    |                       |                      |     |                                                         |
| Art grec Art islamique Art moderne Art préhistorique Art romain         |                                                                                                    |                       |                      |     |                                                         |
| Art roman Arts indiens (de l'Inde) Classicisme (art) Europe - 1648-1715 |                                                                                                    |                       |                      |     |                                                         |
| Europe 1648-1715 Exhibitions France - Histoire militaire - 1643-1715    |                                                                                                    |                       |                      |     |                                                         |
| France - Secrétariat d'État à la guerre, 1                              |                                                                                                    |                       |                      |     |                                                         |
| France Histoire militaire 1643-1715                                     |                                                                                                    |                       |                      |     |                                                         |
| France Secrétariat d'État à la querre (15 History Hydraulic engineering |                                                                                                    |                       |                      |     |                                                         |
| Italia Art Louis VIV rai da France 1620 1715 Fb                         |                                                                                                    |                       |                      |     |                                                         |
| Traile - Art Louis Arv - for de France - 1036-1715 - Et                 |                                                                                                    |                       |                      |     |                                                         |
| Louis XIV - roi de France - 1638-1/15 - Le Louis XIV (roi de France     |                                                                                                    |                       |                      |     |                                                         |
| Moyen-Orient Jusqu'à 622 Art Néo-classicisme (art)                      |                                                                                                    |                       |                      |     |                                                         |
|                                                                         |                                                                                                    |                       |                      |     |                                                         |

## Ajout par lecture de PDF

Installer les utilitaires d'indexation des PDF :

- Edition < Préférences < Recherche < Istaller les utilitaires d'indexation des PDF

--> cette indexation est fondée sur google scholar, et ne fonctionne bien qu'avec les publications universitaires.

Importation : plusieurs techniques

- 1. Glissé-déposé du pdf
- 2. Fichier > Importer
- 3. Click droit sur le lien en ligne et Zotero connector > save to Zotero

4. Si le site le reconnaît : click sur l'image de pdf qui a remplacé Zotero dans le navigateur (en haut à droite)

#### Ajout par lecture de PDF

cabinet » en comparant son application dans l'armée de ...

| <sup>[PDF]</sup> Jean-Philippe Cénat, Le roi stratège. Louis XIV et la direction de la<br>www.perspectivia.net//cenatpdf/cenat_parker.doc.pdf ▼ Traduire cette page                                                                                                    | Open Link in New <u>T</u> ab                                                                                                    |                      |
|----------------------------------------------------------------------------------------------------|----------------------------------------------------------------------------------------------------|----------------------|
| Francia-Recensio 2014/2. Frühe Neuzeit – Revolution – Empire (1500–1815). Jean-Philippe Cénat<br>roi stratège. Louis XIV et la direction de la guerre (1661–.                                                                                                    | , <sub>Le</sub> Open Link in New <u>W</u> indow<br>Open Link in New <u>P</u> rivate Window                                                                                                    |                      |
| Le roi stratège : Louis XIV et la direction de la guerre (1661-1715)<br>https://www.amazon.fr/roi-stratège-direction-guerre-1661-1715/dp/2753510938 ▼<br>Retrouvez Le roi stratège : Louis XIV et la direction de la guerre (1661-1715) et des millions de<br>livres en stock sur Amazon.fr. Achetez Jean-Philippe Cénat Professeur agrégé d'histoire, Je<br>Philippe Cérat a soutenu en 2006 une thèse à<br>Termes manquants : peff | Bookmark This <u>L</u> ink<br>Save Lin <u>k</u> As<br>Save Link t <u>o</u> Pocket<br>Copy Link Loc <u>a</u> tion<br>an- <u>S</u> earch Google for "Jean-Philippe C"<br>Se <u>n</u> d Link to Device<br>Inspect Element ( <u>O</u> ) | >                    |
| <sup>[PDF]</sup> Les guerres de Louis XIV - Bibliographie - BnF<br>www.bnf.fr/documents/biblio_louis_14_guerres.pdf ▼<br>Le règne de Louis XIV : histoire militaire, structurelle et événementielle. CÉNAT, Jean-Philippe. L                                                                                                    | S Take Webpage Screenshots Entirely - FireShot<br>Block element<br>Zotero Connector                                                                                                    | > Save to Zotero (PD |
| roi stratège : Louis XIV et la direction de la guerre, 1661-1715                                                                                                    |                                                                                                    | Preferences          |

[PDF] Le roi stratège : Louis XIV et la direction de la guerre, 1661-1715

#### Exemple:

Galla Topalian 15/04/2019 https://www.google.com/url? sa=t&rct=j&q=&esrc=s&source=web&cd=4&ved=2ahUKEwio96\_BrIbeAhVJThoKHdHTASwQFjADegQIAxAC&url=http%3A%2F %2Fwww.perspectivia.net%2Fpublikationen%2Ffrancia%2Ffrancia-recensio%2F2014-2%2FFN%2Fcenat\_parker%2Fview%2F%2B %2Bwidget%2B%2Bform.widgets.IPSJOfficeDocTransformer.psj\_pdf\_repr%2F%40%40download %2Ecenat\_parker.doc.pdf&usg=AQv/aw3t9YtC3GQ8vcl\_DWQ8tKQbo

## Ajout par lecture de PDF -- par glissé/déposé

|     | 🔀 🚍 Y                                                                       |                                                                                                    |                         | <ul> <li>Champs &amp; Marqueurs</li> </ul> | ۰ 🔶      |             |                                         |
|-----|-----------------------------------------------------------------------------|----------------------------------------------------------------------------------------------------|-------------------------|--------------------------------------------|----------|-------------|-----------------------------------------|
|     | 📹 Ma bibliothèque                                                           | Titre                                                                                                    | Créateur                | 0 E                                        | Info Not | es Marqu    | eurs Connexe                            |
|     | 🕨 🚞 bibliographie m2                                                        | L'Entrée d'Alexandre le Grand dans Babylone                                                                                       | Charles LE BRUN         |                                            |          |             |                                         |
|     | DH                                                                          | F 🔤 Le roi stratège : Louis XIV et la direction de la guerre, 1661-1715 / Jean-Philippe Cénat ; [préface d'Hervé Dévrillon] [sic] | Cénat                   |                                            | Type de  | document    | Livre                                   |
|     | lectures perso                                                              | I Le roi stratège: Louis XIV et la direction de la guerre (1661 - 1715)                                                           | Cénat                   | 0                                          |          | Titre       | Le roi stratège: Louis XIV et la        |
| - i | i memoire                                                                   | 🝷 📕 Le roi stratège: Louis XIV et la direction de la guerre (1661 - 1715)                                                         | Cénat                   |                                            |          |             | direction de la guerre (1661 -<br>1715) |
|     | methodo_touvre                                                              | 🛃 Cénat - 2010 - Le roi stratège Louis XIV et la direction de la g.pdf                                                            |                         | 0                                          |          | Auteur      | Cénat, Jean-Philippe 📖 🖨                |
|     | Mos publications                                                            | 🔸 🧧 Le roi stratège: Louis XIV et la direction de la guerre, 1661-1715                                                            | Cénat et Drévillon      | 0                                          |          | Résumé      |                                         |
|     | Doubleast                                                                   | Les maîtres de l'eau: d'Archimède à la machine de Marly: [paru à l'occasion de l'exposition présentée au Musée-prom               | Halleux et Musée-promer | nade de Marly                              |          | Collection  | Histoire                                |
|     | Non classés                                                                 | Iles Neuf Muses": Histoire générale des arts                                                                                      | Dufourcq                | 0                                          | N        | ds la coll. |                                         |
|     | Corbeille                                                                   | ▶ 🧐 Poème amharique                                                                                                    |                         | •                                          |          | Volume      |                                         |
|     | Georgenie                                                                   |                                                                                                    |                         |                                            | Nb d     | e volumes   |                                         |
|     | 🙈 Bibliothèques de groupe                                                   |                                                                                                    |                         |                                            |          | Édition     |                                         |
|     | ADEMEC                                                                      |                                                                                                    |                         |                                            |          | Lieu        | Rennes                                  |
|     | 📴 bibliographie générale des HN                                             |                                                                                                    |                         |                                            |          | Éditeur     | Presses Univ. de Rennes                 |
|     | 📴 suggestion BEC                                                            |                                                                                                    |                         |                                            |          | Date        | 2010                                    |
|     | 🗄 Doublons                                                                  |                                                                                                    |                         |                                            | Nt       | de pages    | 386                                     |
|     | 🗋 Non classés                                                               |                                                                                                    |                         |                                            |          | Langue      | en                                      |
|     | 🕼 Corbeille                                                                 |                                                                                                    |                         |                                            |          | ISBN        | 978-2-7535-1093-7                       |
|     | ALFA                                                                        |                                                                                                    |                         |                                            |          | re abrege   | Le roi stratege                         |
|     | to purchase                                                                 |                                                                                                    |                         |                                            |          | oncultó lo  |                                         |
|     | Doublons                                                                    |                                                                                                    |                         |                                            |          | Archivo     |                                         |
|     | Non classes                                                                 |                                                                                                    |                         |                                            | Loc dar  | s l'archive |                                         |
|     |                                                                             |                                                                                                    |                         |                                            | Catalog  | ue de bibl. | Gemeinsamer                             |
|     |                                                                             |                                                                                                    |                         |                                            |          |             | Bibliotheksverbund ISBN                 |
|     |                                                                             |                                                                                                    |                         |                                            |          | Cote        |                                         |
|     |                                                                             |                                                                                                    |                         |                                            | Aul      | orisations  |                                         |
|     |                                                                             |                                                                                                    |                         |                                            |          | Extra       | OCLC: 695943349                         |
|     | 1638-1715) Et la guerre 1638-1715) Leadership militaire Art baroque         |                                                                                                    |                         |                                            | Di       | te d'ajout  | 14/10/2018 à 18:38:57                   |
|     | Art byzantin Art des jardins Art égyptien Art espagnol                      |                                                                                                    |                         |                                            |          | Modifié le  | 14/10/2018 à 18:38:57                   |
|     | Arkekesiese militaises France 1500.1                                        |                                                                                                    |                         |                                            |          |             |                                         |
|     | Art et science mititaires - France - 1500-1                                 |                                                                                                    |                         |                                            |          |             |                                         |
|     | Art et science militaires France 1500 Art flamand Art gothique              |                                                                                                    |                         |                                            |          |             |                                         |
|     | Art grec Art islamique Art moderne Art préhistorique Art romain             |                                                                                                    |                         |                                            |          |             |                                         |
|     | Art roman Arts indiens (de l'Inde) Classicisme (art) Europe - 1648-1715     |                                                                                                    |                         |                                            |          |             |                                         |
|     | Europe 1648-1715 Exhibitions France - Histoire militaire - 1643-1715        |                                                                                                    |                         |                                            |          |             |                                         |
|     | France - Secrétariat d'État à la guerre, 1                                  |                                                                                                    |                         |                                            |          |             |                                         |
|     | France Histoire militaire 1643-1715                                         |                                                                                                    |                         |                                            |          |             |                                         |
|     | Espera Socrétariat d'État à la guerre (15 - Uistery - Undraulis engineering |                                                                                                    |                         |                                            |          |             |                                         |
|     | mance, secretariat o Etat a la guerre (15 history inyoradule engineering    |                                                                                                    |                         |                                            |          |             |                                         |
|     | Italie – Art Louis XIV - roi de France - 1638-1715 - Et                     |                                                                                                    |                         |                                            |          |             |                                         |
|     | Louis XIV - roi de France - 1638-1715 - Le Louis XIV (roi de France         |                                                                                                    |                         |                                            |          |             |                                         |
|     | Moyen-Orient – Jusqu'à 622 – Art Néo-classicisme (art)                      |                                                                                                    |                         |                                            |          |             |                                         |
|     |                                                                             |                                                                                                    |                         |                                            |          |             |                                         |
|     |                                                                             |                                                                                                    |                         |                                            |          |             |                                         |
|     |                                                                             |                                                                                                    |                         |                                            |          |             |                                         |
|     |                                                                             |                                                                                                    |                         |                                            |          |             |                                         |

Note : le pdf a automatiquement généré une entrée d'ouvrage car il s'agit d'un résumé d'oeuvre

#### Exemple:

#### Galla Topalian 15/04/2019

https://www.google.com/url? sa=t&rct=j&q=&esrc=s&source=web&cd=4&ved=2ahUKEwio96\_BrIbeAhVJThoKHdHTASwQFjADegQIAxAC&url=http%3A%2F %2Fwww.perspectivia.net%2Fpublikationen%2Ffrancia%2Ffrancia-recensio%2F2014-2%2FFN%2Fcenat\_parker%2Fview%2F%2B %2Bwidget%2B%2Bform.widgets.IPSJOfficeDocTransformer.psj\_pdf\_repr%2F%40%40download %2Ecenat\_parker.doc.pdf&usg=AQy/aw3t9XtC3GQ8ycLDW/Q8tKQbo

#### Trouver les ressources

- Ouvrage : Sudoc : http://www.sudoc.abes.fr/, WorldCat : http://www.worldcat.org, Gallica, catalogue de la BEC, de la bibliothèque de l'Observatoire de Paris...
- Articles : JSTOR : https://www.jstor.org/, CAIRN : https://www.cairn.info/, Persée : http://www.persee.fr/ ...
- ISBN : Amazon, site internet des éditeurs...
- Et plein d'autres encore !

#### Exemples

- Catalogue bibliographique compatible : <u>Sudoc : http://www.sudoc.abes.fr/,</u> <u>WorldCat : http://www.worldcat.org</u>, Gallica (BnF) (ex: <u>https://gallica.bnf.fr/ark:/12148/btv1b52504901k/f219.image</u>), catalogue de la BEC...
- Base de données d'articles : <u>JSTOR</u> : <u>https://www.jstor.org/</u>, <u>CAIRN : https://www.cairn.info/</u>, <u>Persée : http://www.persee.fr/</u>...
- Base de données iconographiques : Louvre (ex: <u>https://www.louvre.fr/oeuvre-notices/I-entree-d-alexandre-le-grand-dans-babylone?selectio</u> <u>n=44717</u>
   )
- Base de données commerciales (récupération des ISBN) : Amazon, site internet des éditeurs...

 Autres formats : youtube (métadonnées des vidéos, ex: Galla Topalian <u>ps://www.youtube.com/watch?v=p2GMu7NtKol</u>), ...
 15/04/2019

#### II. Manager ses données

#### Bibliothèques et collections

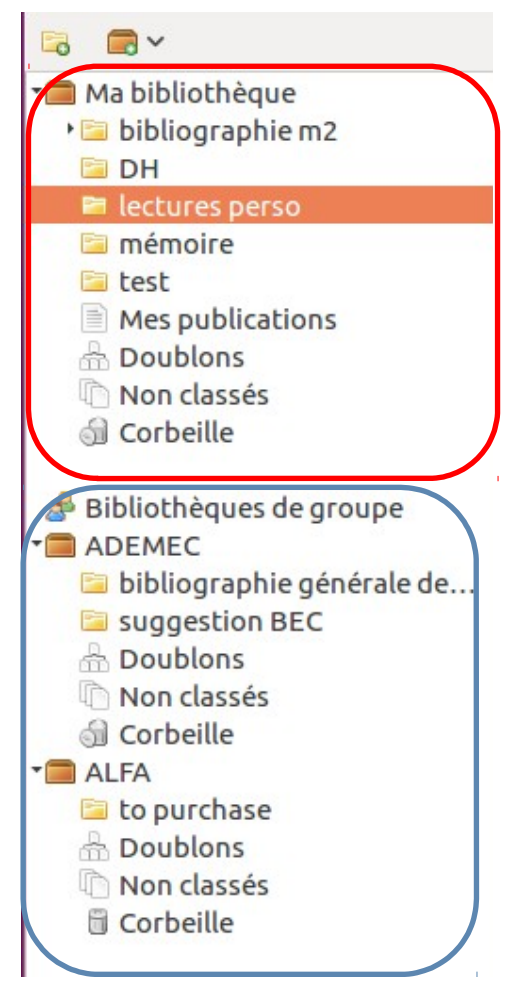

Ma bibliothèque

Note : En cliquant sur "ma bibliothèque", j'obtiens l'ensemble des ressources réparties dans mes collections.

#### Les bibliothèques de groupe

#### Marqueurs (mots-clés)

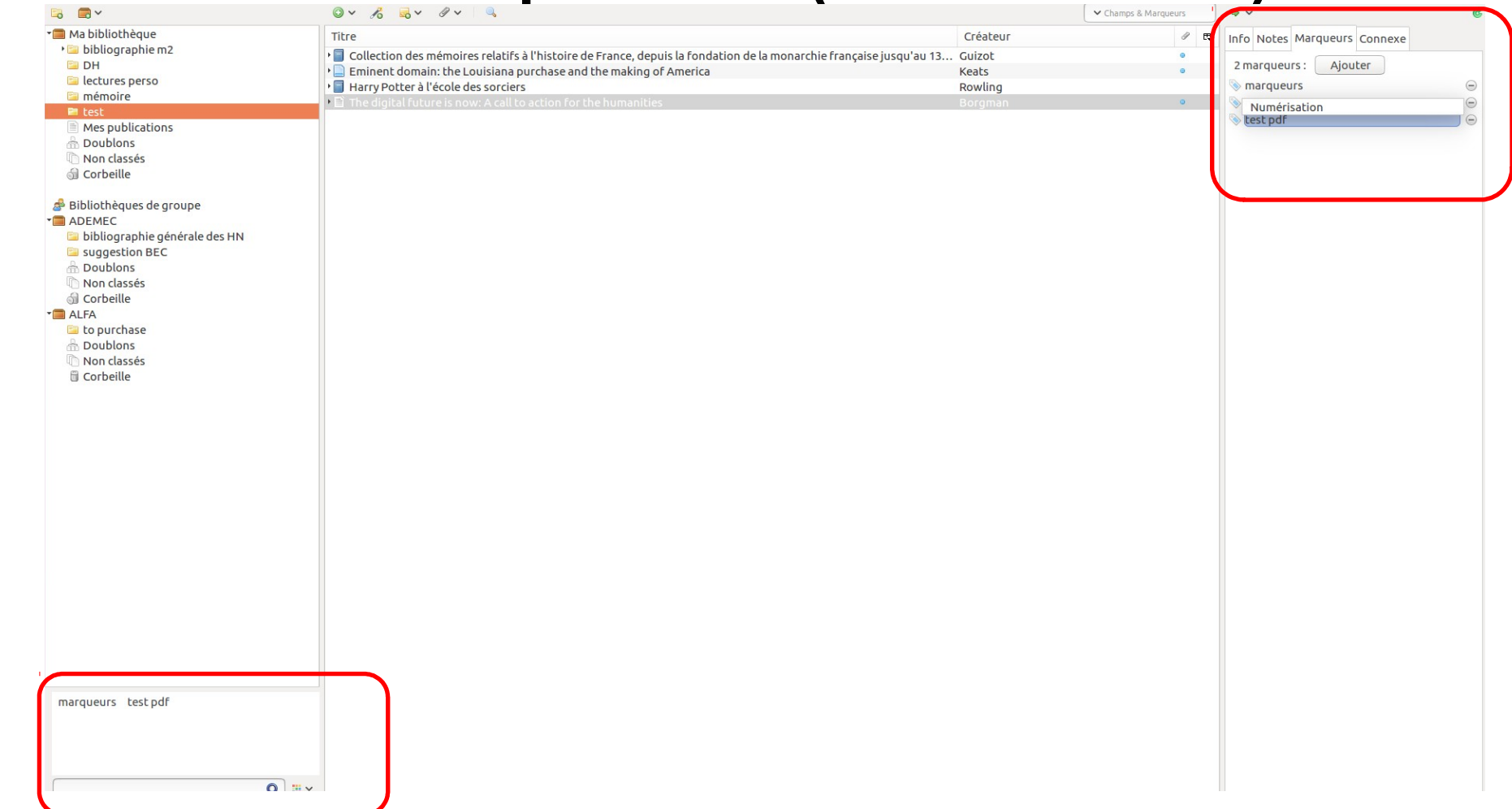

#### Notes

| Titre                                                                                                    | Créateur | Ø 🖪 | BIUSX2X <sup>2</sup> A · A · <u>T</u> x |
|----------------------------------------------------------------------------------------------------|----------|-----|-----------------------------------------|
| 🕨 🧧 Collection des mémoires relatifs à l'histoire de France, depuis la fondation de la monarchie française jusqu'au 13 | Guizot   | Θ   | 66 B                                    |
| Eminent domain: the Louisiana purchase and the making of America                                                       | Keats    | Θ   |                                         |
| F Harry Potter à l'école des sorciers                                                                                  | Rowling  |     |                                         |
| The digital future is now: A call to action for the humanities                                                         | Borgman  | Θ   |                                         |
|                                                                                                    |          |     |                                         |
| 💢 Borgman - 2009 - The digital future is now A call to action for th.pdf                                               |          | 0   |                                         |
|                                                                                                    |          |     |                                         |
|                                                                                                    |          |     |                                         |
|                                                                                                    |          |     |                                         |
|                                                                                                    |          |     |                                         |
|                                                                                                    |          |     |                                         |
|                                                                                                    |          |     |                                         |
|                                                                                                    |          |     |                                         |

Les notes peuvent être "glissées-déposées" vers un éditeur de textes.

#### Ressources convexes (liées)

| 🗟 💼 ~                                                                                                    |                                                                                                    |                                                                                           | Champs & Marqueurs |                              |
|----------------------------------------------------------------------------------------------------|----------------------------------------------------------------------------------------------------|-------------------------------------------------------------------------------------------|--------------------|------------------------------|
| 🗎 Ma bibliothèque                                                                                                    | Titre                                                                                                    | Créateur                                                                                  | Ø B                | Info Notes Marqueurs Connexe |
| 🖻 bibliographie m2                                                                                                    | • Collection des mémoires relatifs à l'histoire de France, depuis la fondation de la monarch                                                                                                    | e francaise jusqu'au 13 Guizot                                                            | 9                  |                              |
| DH                                                                                                    | • Eminent domain: the Louisiana purchase and the making of America                                                                                                    | Keats                                                                                     | 0                  | 0 connexe : Ajouler          |
| lectures perso                                                                                                    | • Harry Potter à l'école des sorciers                                                                                                    | Rowling                                                                                   |                    |                              |
| 🔄 mémoire                                                                                                    | The digital future is now: A call to action for the humanities                                                                                                    | Borgman                                                                                   | 0                  |                              |
| 🖻 test                                                                                                    |                                                                                                    | 2                                                                                         |                    |                              |
| Mes publications                                                                                                    | Borgman - 2009 - The digital future is now A call to action for th.pdf                                                                                                    |                                                                                           | 0                  |                              |
| Doublons                                                                                                    | - Zotero                                                                                                    |                                                                                           | 0                  |                              |
| Non classes                                                                                                    | 📓 Snapshot                                                                                                    |                                                                                           | Θ                  |                              |
| <ul> <li>Bibliothèques de groupe</li> <li>ADEMEC</li> <li>bibliographie générale des HN</li> <li>suggestion BEC</li> <li>Doublons</li> <li>Non classés</li> <li>Corbeille</li> <li>ALFA</li> <li>to purchase</li> <li>Doublons</li> <li>Non classés</li> <li>Corbeille</li> </ul> | <ul> <li>Sélectionner des documents</li> <li>Ma bibliothèque</li> <li>Bibliographie m2</li> <li>DH</li> <li>lectures perso</li> <li>mémoire</li> <li>test</li> <li>Mes publications</li> <li>Non classés</li> <li>Bibliothèques de gr</li> <li>ADEMEC</li> <li>bibliographie gén</li> <li>Suggestion BEC</li> <li>Non classés</li> <li>ALFA</li> <li>to purchase</li> </ul> | Champs & Marqueurs Créateur Cuizot Champs & Marqueurs Cuizot Champs & Marqueurs Cancel OK |                    |                              |

#### Recherches avancées et enregistrées

#### Recherches avancées

|                                                                                                    |          | ← Champs & Marqueurs |
|----------------------------------------------------------------------------------------------------|----------|----------------------|
| Titre                                                                                                    | Créateur | ¢                    |
| I collection des mémoires relatifs à l'histoire de France, depuis la fondation de la monarchie française jusqu'au 13.                                                                                                    | . Guizot | 0                    |
| Eminent domain: the Louisiana purchase and the making of America                                                                                                    | Keats    | 0                    |
| Image: Image: | Rowling  |                      |
| 🕨 🗋 The digital future is now: A call to action for the humanities                                                                                                    |          | 0                    |

Recherches simples

| citer considered                              | ue : Ma bibliothèque 🗸                       |          |  |
|-----------------------------------------------|----------------------------------------------|----------|--|
| rrespond à toutes les                         | <ul><li>condition(s) suivante(s) :</li></ul> |          |  |
| Titre                                         | ✓ contient ✓                                 |          |  |
| Inclure les documents pa<br>echercher Effacer | Enregistrer la recherche                     |          |  |
| re                                            |                                              | Créateur |  |
|                                               |                                              |          |  |
|                                               |                                              |          |  |
|                                               |                                              |          |  |

Enregistrement d'une requête => création d'une "vue" de la base bibliographique

### Lier à des fichiers locaux (pièce-jointe)

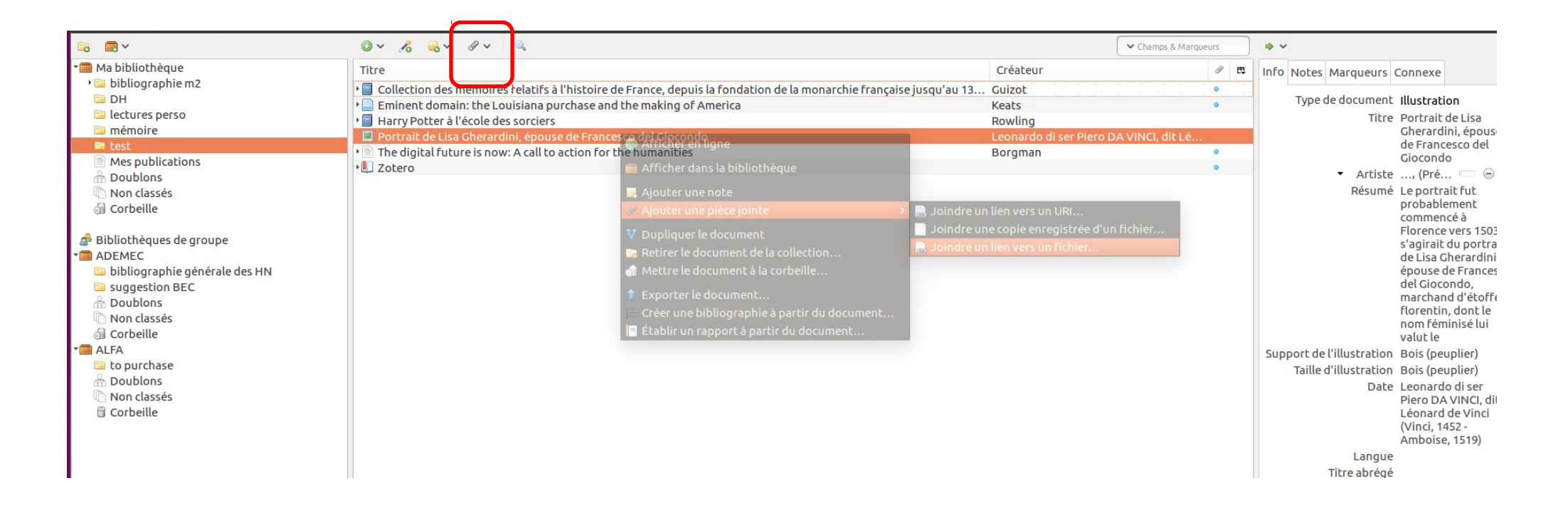

clique droit > ajouter une pièce jointe > joindre un lien vers un fichier

#### **Cloud service**

Zotero permet de stocker gratuitement jusqu'à 300 MB de données !

Pour éviter de dépasser ce poids, mieux vaut "lier" des ressources pdf, image, film à leur références bibliographiques plutôt que les stocker dans le cloud de Zotero.

Par défault, les pdf ajoutés sont stockés dans les bibliothèques locales et onlines. Pour conserver uniquement les métadonnées bibliographiques : clique droit > récupérer les métadonnées du pdf ou si ne fonctionne pas : clique droit > générer un document parent Puis supprimer le pdf

Autre solution : dessynchroniser les fichiers joints. Les fichiers sont ainsi conservés en local uniquement (pas de prise de place sur le cloud)

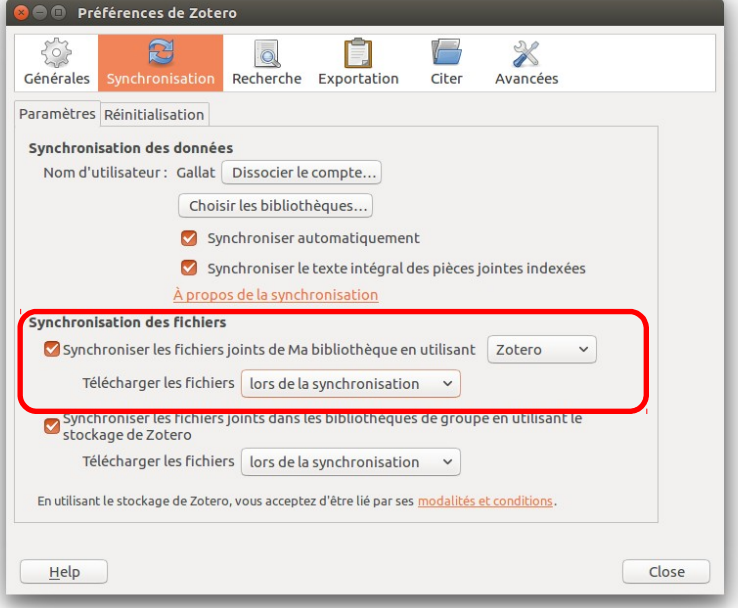

#### Dédoublonner

| 🗟 🚍 Y                                                                |                                                                         | ~                        | Champs & Marqueurs |                                                | Ċ     |
|----------------------------------------------------------------------|-------------------------------------------------------------------------|--------------------------|--------------------|------------------------------------------------|-------|
| ▼ 🥅 Ma bibliothèque                                                  | Titre                                                                   | Créateur                 | Ø 🛱                | Fusionner 7 documents                          |       |
| 🕨 🚞 bibliographie m2                                                 | Home - LC Linked Data Service                                           | Library of Congress      | 0                  | Choisissez la version du document à utiliser d | omme  |
| DH E                                                                 | Home - I C Linked Data Service                                          | Library of Congress      | 0                  | document maître :                              |       |
| 📔 lectures perso                                                     | Le roi stratège: Louis XIV et la direction de la guerre (1661 - 1715)   | Cénat                    |                    | 14/10/2018 à 18:12:52                          |       |
| 🚞 mémoire                                                            | E Le roi stratège: Louis XIV et la direction de la guerre (1661 - 1715) | Cénat                    |                    | 14/10/2018 à 18:16:29                          |       |
| 🚞 methodo_louvre                                                     | Le roi stratège: Louis XIV et la direction de la guerre (1661 - 1715)   | Cénat                    |                    | 14/10/2018 à 18:24:25                          |       |
| 🔁 test                                                               | Le roi stratège: Louis XIV et la direction de la guerre (1661 - 1715)   | Cénat                    |                    | 14/10/2018 à 18:38:57                          |       |
| Mes publications                                                     | E Le roi stratège: Louis XIV et la direction de la guerre (1661 - 1715) | Cénat                    |                    | 14/10/2018 à 18:59:05                          |       |
| 📩 Doublons                                                           | Le roi stratège: Louis XIV et la direction de la guerre. 1661-1715      | Cénat et Drévillon       |                    | 14/10/2018 à 18:59:14                          |       |
| Non classés                                                          | E Le roi stratège: Louis XIV et la direction de la guerre. 1661-1715    | Cénat et Drévillon       |                    | 14/10/2018 à 18:59:30                          |       |
| 🗒 Corbeille                                                          | Le Trésor de la Langue Française Informatisé                            |                          | 0                  | Sélectionnez les champs à conserver depuis l   | es    |
|                                                                      | Le Trésor de la Langue Française Informatisé                            |                          | 0                  | autres versions du document :                  |       |
| 🍰 Bibliothèques de groupe                                            | Le Trésor de la Langue Française Informatisé                            |                          | 0                  | Type Livre                                     |       |
| ▼■ ADEMEC                                                            | Mélanges autour de l'histoire des livres imprimés et périodiques        | Blasselle et Portes      | 0                  | Titro Lo roi stratògo: Louis                   |       |
| 🚞 bibliographie générale des HN                                      | Mélanges autour de l'histoire des livres imprimés et périodiques        | Blasselle et Portes      | 0                  | XIV et la direction de la                      |       |
| Suggestion BEC                                                       | Mésopotamie: l'écriture, la raison et les dieux                         | Bottéro                  | 0                  | guerre (1661 - 1715)                           |       |
| 📩 Doublons                                                           | Mésopotamie: l'écriture, la raison et les dieux                         | Bottéro                  |                    | Auteur Cénat, Jean-Philippe                    |       |
| Non classés                                                          | Mésopotamie: L'écriture, la raison et les dieux                         | Bottéro                  |                    | Collection Histoire                            |       |
| 🕤 Corbeille                                                          | PHP: Manuel PHP - Manual                                                |                          | 0                  | Lieu Rennes                                    | A. V. |
| ▼                                                                    | PHP: Manuel PHP - Manual                                                |                          | 0                  |                                                |       |
| 🔤 to purchase                                                        | Portrait de Lisa Gherardini, épouse de Francesco del Giocondo           | Leonardo di ser Piero DA | VINCI, dit Léo     | Editeur Presses Univ. de Rennes                |       |
| 📩 Doublons                                                           | Portrait de Lisa Gherardini, épouse de Francesco del Giocondo           | Leonardo di ser Piero DA | VINCI, dit Léo     | Date 2010                                      |       |
| In Non classés                                                       | tutoriel zotero.pdf                                                     |                          |                    | Nb de pages 386                                |       |
| 🗒 Corbeille                                                          | tutoriel zotero.pdf                                                     |                          |                    | Langue fre                                     | L     |
|                                                                      | XML par la pratique: bases indispensables, concepts et cas pratiques    | Lecomte et Boulanger     |                    |                                                |       |
|                                                                      | MIL par la pratique: bases indispensables, concepts et cas pratiques    | Lecomte et Boulanger     | ٥                  | ISBN 978-2-7535-1093-7                         |       |
|                                                                      | Zotero: a guide for librarians, researchers and educators               | Puckett                  | 0                  | Titre abrégé Le roi stratège                   |       |
|                                                                      | Zotero: a guide for librarians, researchers and educators               | Puckett                  | 0                  | Catalogue de bibl. Gemeinsamer                 |       |
| 1630 1715) This success 1630 1715) Los deschis militaire             | Zotero: a guide for librarians, researchers and educators               | Puckett                  | 0                  | Bibliotheksverbund                             | ñ Y   |
| 1638-1715) Et la guerre 1638-1715) Leadership militaire              |                                                                         |                          |                    | Extra OCLC: 695943349                          |       |
| Art et science militaires France 1500                                |                                                                         |                          |                    | Excite Contraction                             |       |
| Bibliographie Méthodologie Inform Bibliothèque nationale de France   |                                                                         |                          |                    |                                                |       |
| Books Civilisation assyro-babylonienne DS 68                         |                                                                         |                          |                    |                                                |       |
| Échange électronique d'information Écriture cunéiforme               |                                                                         |                          |                    |                                                |       |
| Electropic data interchange Europe - 1649-1715 Erapse                |                                                                         |                          |                    |                                                |       |
| Electronic data interchange Europe - 1046-1715 France                |                                                                         |                          |                    |                                                |       |
| France Histoire militaire 1643-1715                                  |                                                                         |                          |                    |                                                |       |
| France. Secrétariat d'État à la guerre (15 History Irak Civilisation |                                                                         |                          |                    |                                                |       |
| Louis XIV (roi de France Mésopotamie Mythologie assyro-babylonienne  |                                                                         |                          |                    |                                                |       |
| National libraries XML (Document markup language)                    |                                                                         |                          |                    |                                                |       |
| XML (Japanae de balisaee) - Cuides esa                               |                                                                         |                          |                    |                                                |       |
| Amic (langage de dalisage) - Ouldes pra                              |                                                                         |                          |                    |                                                |       |

#### III. Exporter et afficher sa bibliographie

#### ... Vers les logiciels de traitement de texte

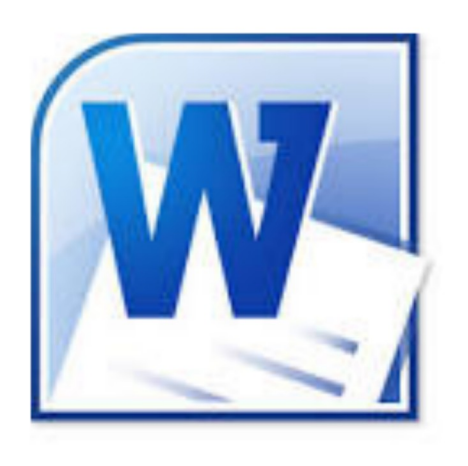

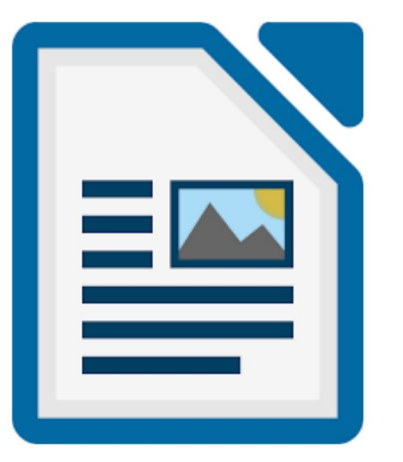

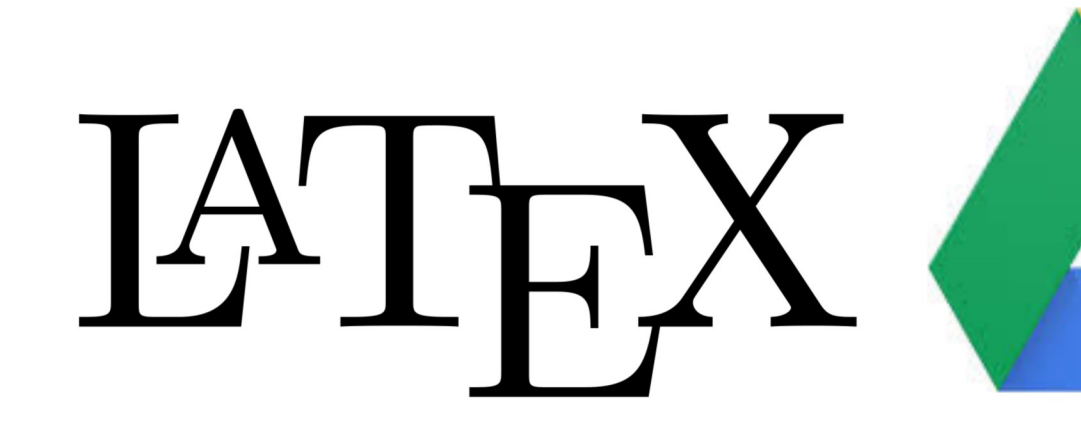

Ref: https://zotero.hypotheses.org/7 62 Ref:

http://www.boiteaoutils.info/201 4/03/zotero-google-docs-unecombinaison/

#### Note de bas de page et bibliographie

#### 1. Sélectionner le document à citer

| ā 💼 v                                                                                | 0 × 16 👼 × 19 ×                                                                                                    | Champs & M                                                                                  | larqueurs |                                                                                                    |                                                                                                    |
|--------------------------------------------------------------------------------------|----------------------------------------------------------------------------------------------------|---------------------------------------------------------------------------------------------|-----------|----------------------------------------------------------------------------------------------------|----------------------------------------------------------------------------------------------------|
| Ma bibliothèque                                                                      | Titre                                                                                                    | Créateur                                                                                    | Ø E       | Info Notes Marqu                                                                                                    | eurs Connexe                                                                                                    |
|                                                                                      | Méthodes, techniques e.     Microsoft Word-Zoter     Modélisation et manipu.     Official USA Meta tags     OpenClassrooms - Com     OpenClassrooms - Com     OpenClassrooms - Com     Preview of the BIBFRA.     Pragie de démarrage de     Preview et ablissement     Présentation d'OCLC     Présentation d'OCLC     Présentation d'OCLC     Présentation de 'OAH-P     Présentation de 'OAH-P     Présentation de 'OAH-P     Présentation de 'OAH-P     SQL CONCAT()     Technologies XML: aspe     The chicago manual of     The the chicago manual of     The the chicago manual of | Role<br>services et Inc<br><br>Puig<br>Le Clercq<br>Daniel<br>Godet<br><br>University of ch |           | Type de document<br>Titre<br>• Auteur<br>Résumé<br>Collection<br>N° ds la coll.<br>Volume<br>Nb de volumes<br>Édition<br>Lieu<br>Éditeur<br>Date<br>Nb de pages<br>Langue | Livre<br>Zotero: a guide for<br>librarians, researchers<br>and educators<br>Puckett, Ja © • •<br>Chicago, Etats-Unis<br>d'Amérique<br>Association of College<br>and Research Libraries<br>2011 y<br>159<br>anglais |
| Bases de données relationnelles<br>Bibliographie – Méthodologie – I<br>Bibliothèques | <ul> <li>WordPress: développez.</li> <li>WordPress: développez.</li> <li>XML en concentré: man</li> <li>XML par la pratique: bas.</li> <li>Zotero est un outil de re</li> <li>Zotero est un outil de re</li> <li>Africher en lign</li> </ul>                                                                                                    | Niggemann<br>Dumoulin<br>Harold et Means<br>Lecomte et Bou<br>Bibliothèque de<br>e Puckett  | 0         | Isalgue<br>ISBN<br>Titre abrégé<br>URL<br>Consulté le<br>Archive                                                                                                    | 978-0-8389-8589-2<br>Zotero                                                                                                    |
|                                                                                      | 🗟 Afficher la capt<br>🛁 Localiser le fich<br>🥅 Afficher dans la                                                                                                    |                                                                                             |           |                                                                                                    |                                                                                                    |
|                                                                                      | 属 Ajouter une no<br>🖉 Ajouter une piè                                                                                                    |                                                                                             |           | >                                                                                                    |                                                                                                    |
|                                                                                      | V Dupliquer le do<br>Retirer le docur<br>Mettre le docur                                                                                                    | ocument<br>ment de la collection<br>ment à la corbeille                                     |           |                                                                                                    |                                                                                                    |
|                                                                                      | 🎓 Exporter le doc                                                                                                    |                                                                                             |           |                                                                                                    |                                                                                                    |

2. Choisir le style de citation

| 😣 💿 Créer une citation/bibliograp                                             | hie                        |
|-------------------------------------------------------------------------------|----------------------------|
| Style de citation :                                                           |                            |
| American Anthropological Associa<br>American Psychological Associatic<br>Cell | ation<br>on 6th edition    |
| Chicago Manual of Style 17th editi                                            | ion (author-date)          |
| Chicago Manual of Style 17th editi                                            | ion (full note)            |
| Elsevier - Harvard (with titles)                                              | ion (noce)                 |
| IEEE                                                                          |                            |
| Modern Humanities Research Asso                                               | ociation 3rd edition (note |
| Modern Language Association 8th                                               | n edition                  |
| Vancouver                                                                     |                            |
|                                                                               |                            |
|                                                                               | Gérer les styles           |
| Langue : Français (France)                                                    | ~                          |
| lode de création :                                                            |                            |
| Citations                                                                     |                            |
| ○ Bibliographie                                                               |                            |
| léthode de création :                                                         |                            |
| O Enregistrer au format RTF                                                   |                            |
| O Enregistrer au format HTML                                                  |                            |
| Ocopier dans le presse-papiers                                                |                            |
|                                                                               |                            |
|                                                                               | Cancel OK                  |

#### 3. Sélectionner le type de citation

4. Copier dans le pressepapier

## Intégrer Zotero à libreOffice

Zotero add-on

 Clickez sur Outil > Gestionnaire des extensions > Obtenir des extensions en ligne
 télécharger Zotero pour libreOffice
 Clickez Outil > Gestionnaire des extensions > Ajouter et sélectionnez :

**zotero\_archive**/extensions/zoteroOpenOfficeIntegration@zotero.org/ install/Zotero\_OpenOffice\_Integration.oxt

### Note et bibliographie avec le plug-in

| styne pår défaut 🔹 🖟 Liberation Serif 🔹 12 🔹 B Z U S A° A, Z L · 🗛 · E · E · E = E E E E E E E E |
|--------------------------------------------------------------------------------------------------|
| ► <u>• • • × × × • • • • • • • • • • • • • </u>                                                  |
|                                                                                                  |
|                                                                                                  |
| C'est un test, voici une jolie citation:                                                         |
| «Zotero, c'est vraiment trop beau!!»                                                             |
|                                                                                                  |
|                                                                                                  |
|                                                                                                  |
|                                                                                                  |
|                                                                                                  |
|                                                                                                  |
|                                                                                                  |
| 🙆 🖨 💿 Mise en forme rapide des citations                                                         |
| 2~1                                                                                              |
| Vue classique                                                                                    |
|                                                                                                  |
|                                                                                                  |
|                                                                                                  |
|                                                                                                  |
|                                                                                                  |

1. Clickez sur le pictogramme Zotero "add/edit citation"

2. Dans le menu contextuel, clickez sur le Z et sélectionnez "vue classique"

#### Note et bibliographie avec le plug-in

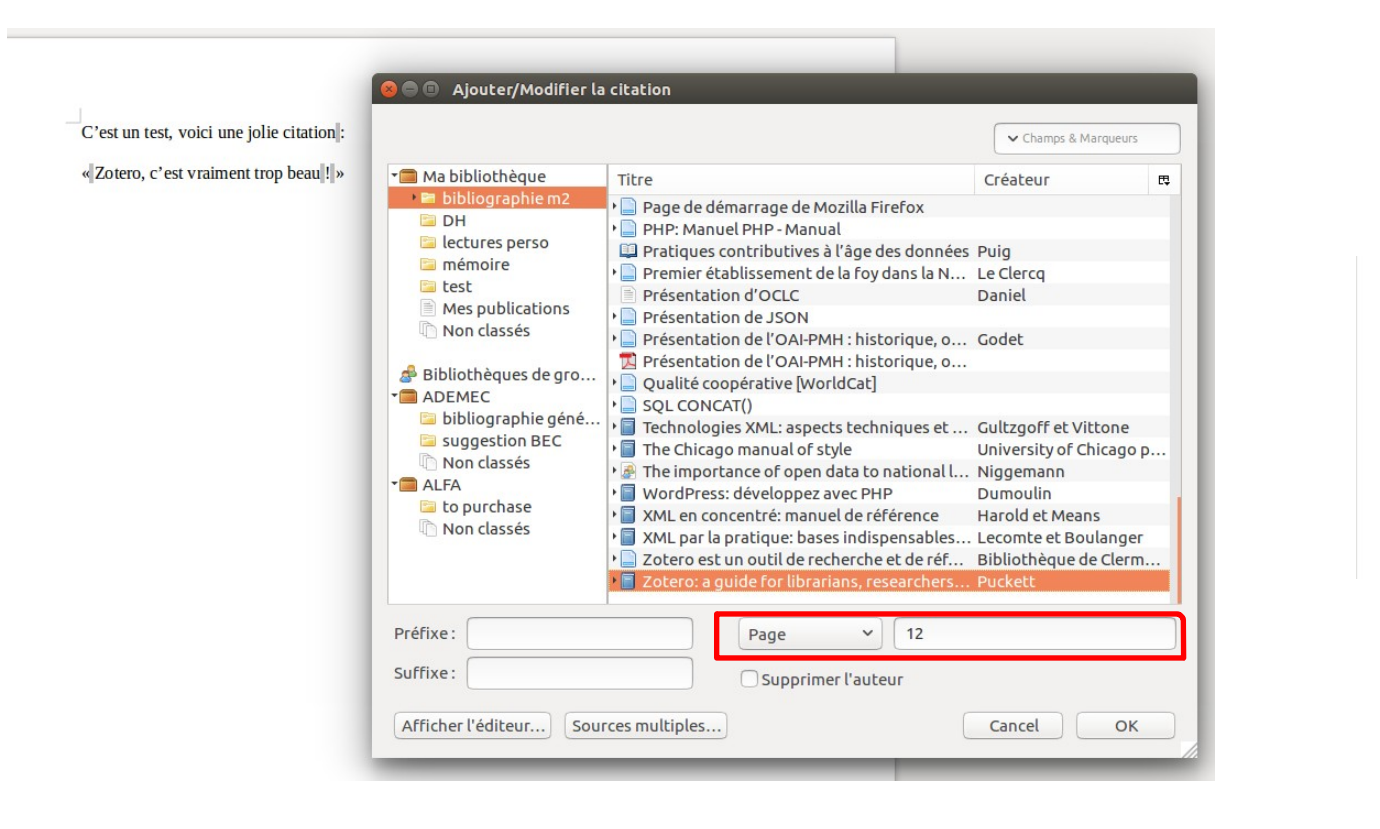

C'est un test, voici une jolie citation : « Zotero, c'est vraiment trop beau [!]» Puckett, Zotero, 12:

## Note et bibliographie avec le plug-in

| C'est un test | , voici une | jolie citation | ŀ |
|---------------|-------------|----------------|---|
|---------------|-------------|----------------|---|

« Zotero, c'est vraiment trop beau ! »1

Mais j'aime aussi la littérature, car comme le dirait le poète : « Lorem Ipsum Sic Dolor Amet »2

Mais la vérité, c'est que « plus il y a de citations plus on rit » ?!

Ma Bibliographie :

style par défaut 🔹 🚡 🚡 Liberation Serif 👻 12 🔹 B Z U S A A Z <u>T</u> · A · E · E · E = E E E E E E E

Bibliothèque nationale de France. «BpF - Protocoles d'échange de données]». Consulté le 18 janvier 1992. http://www.bnf.fr/ir/professionnels/protocoles\_echange\_donnees.html. Catel, et José - Louis Bocquet, «Olympe de Gouges]». Casterman, 2012. https://bibliothequet.aguet.vel/video/SYRACUSE/852249/olympe-de-gouges. Puckett, Jason. Zotero: a guide for librarians, researchers and educators, Chicago, Etats-Unis d'Amérique: Association of College and Research Libraries, 2011. Génération automatique de la bibliographie à partir des notes de bas de page

1 Puckett, Zotero, 12.

- 2 Catel et Bocquet, « Olympe de Gouges », 56.
- 3 Bibliothèque nationale de France, « BnF Protocoles d'échange de données ».

## Appliquer un style

Documents .CSL (Citation Style Language)

Banque de style : <u>https://www.zotero.org/styles</u> Appliquer le style de l'EPHE : http://www.zotero.org/styles/ecole-pratique-des-hautes-etudes-scienceshistoriques-et-philologiques

#### Aller plus loin : créer son propre style

Tuto : https://fr.slideshare.net/amarois/zotero-avanc-juin-2016

#### CSL visual editor

|                                                                                                    | Search<br>Search for the name of a style, the title of a Journal, or search by example.                                                                                                    |                                                                                                    |
|----------------------------------------------------------------------------------------------------|----------------------------------------------------------------------------------------------------|----------------------------------------------------------------------------------------------------|
| Find a style                                                                                                    | 2. Edit the style                                                                                                    | 3. Use the style                                                                                                    |
| arch by name ou're looking for a style like APA, Harvard, etc just use the search box at the top of the je to search for a style name, or journal title. arch by example ou don't know the name of the style, but know what the final citation should look like, you n use our search by example tool to find styles that most closely match.  INLINE CITATION  McInnis & Nelson, 2011)  BIBLIOGRAPHY  McInnis, M. D., & Nelson, L. P. (2011). Shaping the Body Politic: Art and Political Formation in Early America. University of Virginia Press. | If you can't find a style that quite suits your needs, find one that's a pretty close match and click<br>the "Edit style" button to open that style in the visual editor.<br>American Journal of Medical Genetics<br>INLINE CITATION [McInnis and Nelson, 2011]<br>BIBLIOGRAPHY McInnis, MD, Nelson, LP. 2011. Shaping the Body Politic: Art and<br>Formation in Early America. University of Virginia Press. 313 p.<br>Edit View code | Once you've found a style that's suitable for you to use, simply click the "Install" button on the<br>search results, or "Save" a style you've edited, to use it in your reference manager. |

https://csl.mendeley.com/about/

## Aller plus loin : utiliser Zatero pour LaTeX

- BetterBibTex : le plugin pour générer sa bibliographie LaTeX (avec clé) depuis Zotero
- **ressource** : https://www.zotero.org/support/plugins
- **téléchargement** : https://github.com/retorquere/zotero-better-bibtex/releases/download/ v5.1.62/zotero-better-bibtex-5.1.62.xpi cliquer droit sur zotero-better-bibtex-5.1.62.xpi et "enregistrer le lien sous" (installer le fichier dans n'importe quel dossier de votre home).
- **installation** : https://retorque.re/zotero-better-bibtex/installation/
- **documentation** : https://retorque.re/zotero-better-bibtex/
- en savoir plus : https://zotero.hypotheses.org/762

#### IV. Gérer les groupes Zotero

#### Créer et gérer un groupe

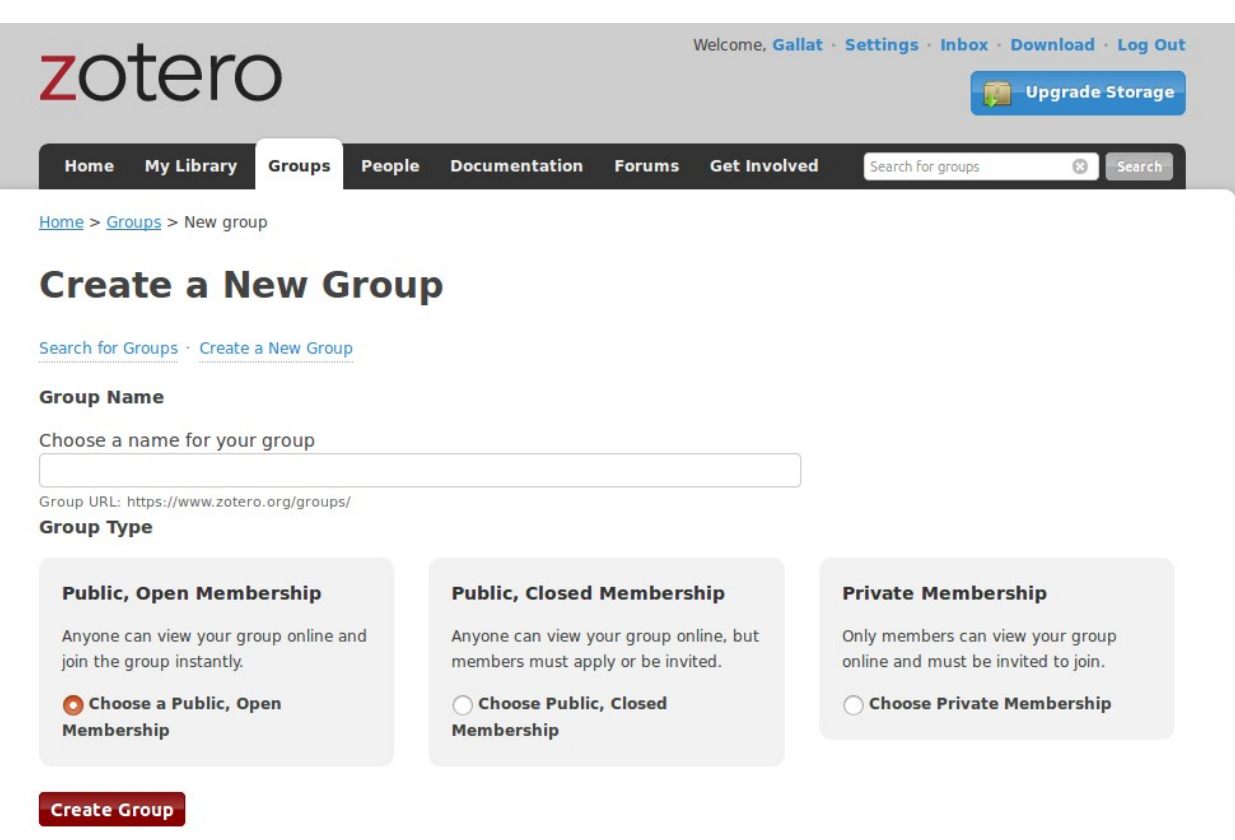

#### S'abonner à des individus et des groupes

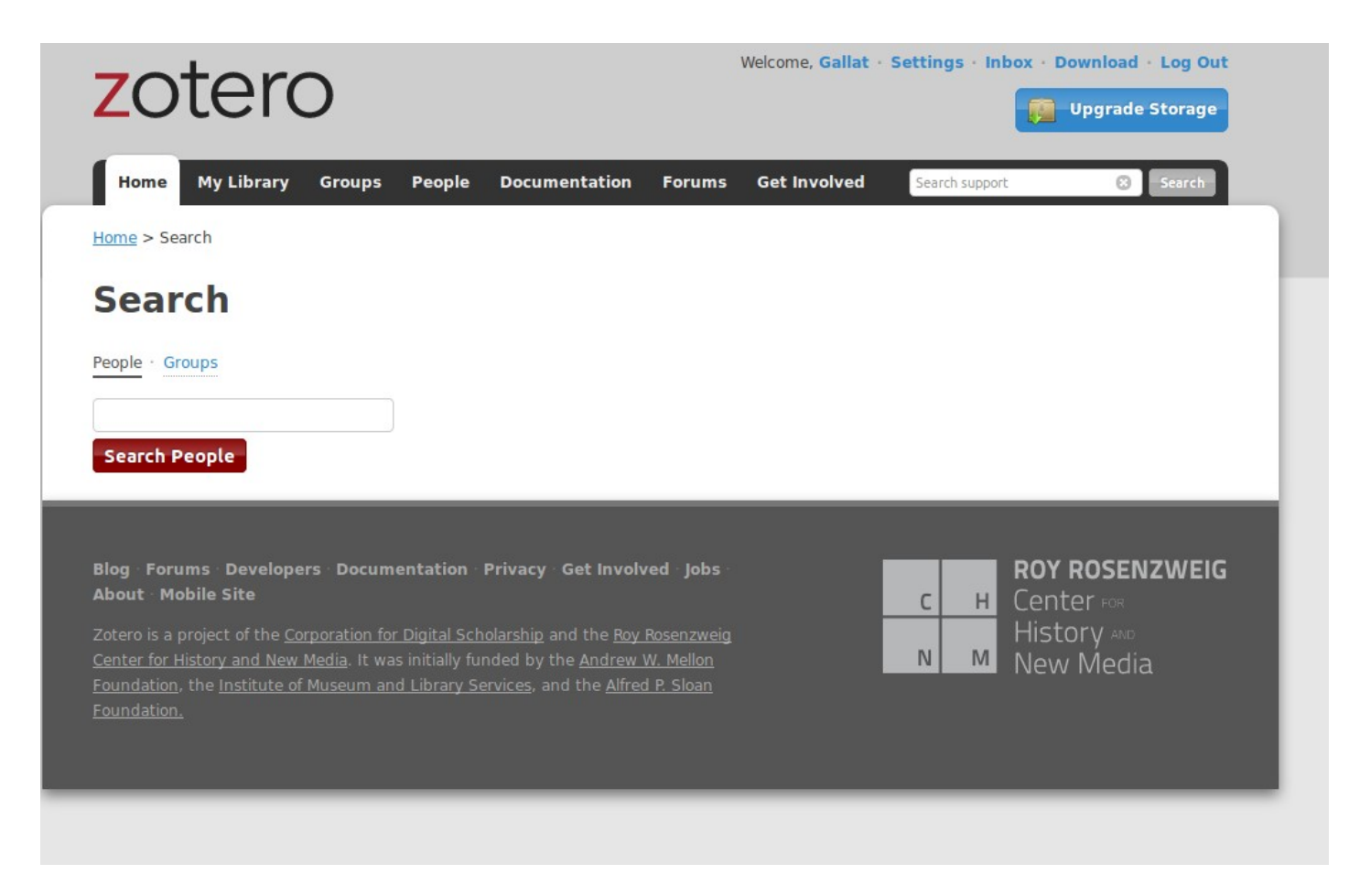

## Pour aller plus loin : Faire sa veille avec Zotero

Zotero intègre depuis sa version 5.0 un intégrateur de flux RSS

Voir ici un tuto sur cette fonctionnalité : http://www.boiteaoutils.info/2017/07/gerer-sa-veille-avec-zotero-5-0/

#### Ressources bibliographiques

Alain Marois. Zotero avancé - juin 2016. https://fr.slideshare.net/amarois/zotero-avanc-juin-2016.

Blasselle, Bruno, et Laurent Portes, éditeurs. Mélanges autour de l'histoire des livres imprimés et périodiques. Bibliothèque nationale de France, 1998.

« La boîte à outils des historien·ne·s - < tenue à quatre mains par Franziska Heimburger & Émilien Ruiz depuis 2009 > ». La boîte à outils des historien·ne·s, http://www.boiteaoutils.info/. Consulté le 23 avril 2018.

tutoriel\_zotero.pdf. https://www.telecom-bretagne.eu/data/bibliotheque/tutoriel\_zotero.pdf. Consulté le 23 avril 2018.

« Zotero ». Wikipédia, 6 mars 2018. Wikipedia, https://fr.wikipedia.org/w/index.php? title=Zotero&oldid=146138392.